## AMDA R A D E O N P R O Software

# Radeon Pro ReLive in AMD Radeon Pro Settings

#### **User Guide**

This guide will detail how to use Radeon<sup>™</sup> Pro ReLive to capture high quality desktop videos and screenshots for your professional needs.

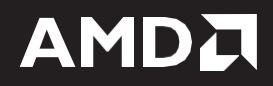

#### DISCLAIMER

The information contained herein is for informational purposes only and is subject to change without notice. While every precaution has been taken in the preparation of this document, it may contain technical inaccuracies, omissions, and typographical errors, and AMD is under no obligation to update or otherwise correct this information. Advanced Micro Devices, Inc. makes no representations or warranties with respect to the accuracy or completeness of the contents of this document, and assumes no liability of any kind, including the implied warranties of non- infringement, merchantability or fitness for particular purposes, with respect to the operation or use of AMD hardware, software or other products described herein. No license, including implied or arising by estoppel, to any intellectual property rights is granted by this document. Terms and limitations applicable to the purchase or use of AMD's products are as set forth in a signed agreement between the parties or in AMD's Standard Terms and Conditions of Sale.

HEVC acceleration is subject to inclusion/installation of compatible HEVC players. GD-81

©2018 Advanced Micro Devices, Inc. All rights reserved. AMD, the AMD arrow, FirePro, Radeon Pro, Radeon ProRender and combinations thereof are trademarks of Advanced Micro Devices, Inc. in the United States and/or other jurisdictions. Other names are for informational purposes only and may be trademarks of their respective owners.

# **Table of Contents**

| What's New 2                 |
|------------------------------|
| Supported Platforms          |
| Operating System             |
| Hardware                     |
| Radeon Pro Encoding Support3 |
| Install Radeon Pro ReLive    |
| Global Tab                   |
| Borderless Region Capture7   |
| Record Microphone7           |
| Recording Tab                |
| Recording Resolution         |
| Recording Bitrate            |
| Recording FPS9               |
| Encoding Type9               |
| Audio Bitrate9               |
| Separate Microphone Track9   |
| Instant Replay10             |
| Overlay Tab11                |
| Indicator Location12         |
| Show System Info             |
| Camera                       |
| Camera Opacity14             |
| Camera Location15            |
| Camera Size16                |
| Chroma Key17                 |
| Custom Overlay19             |

| adeon Pro Overlay | 20  |
|-------------------|-----|
| Instant Replay    | .21 |
| Record            | .21 |
| Screenshot        | .21 |
| Record Region     | .21 |
| Settings          | .25 |
| Microphone        | .26 |
| Instant Replay    | .26 |
| Record Desktop    | .26 |
| Camera            | .27 |
| Indicator         | .28 |
| allery            | 29  |
| esource Center    | 31  |

# **OVERVIEW**

Radeon Pro ReLive is designed for professional users in CAD applications, visualization and prototyping software, and content-creation tools for collaboration, presentation, training, customer support, and more.

This tool is perfect for creating detailed screen recordings and captures without performance compromise, at the click of a button. With custom hotkey support and full desktop capture, Radeon Pro ReLive will fit seamlessly into your professional workflow.

## What's New

• Borderless Region Capture

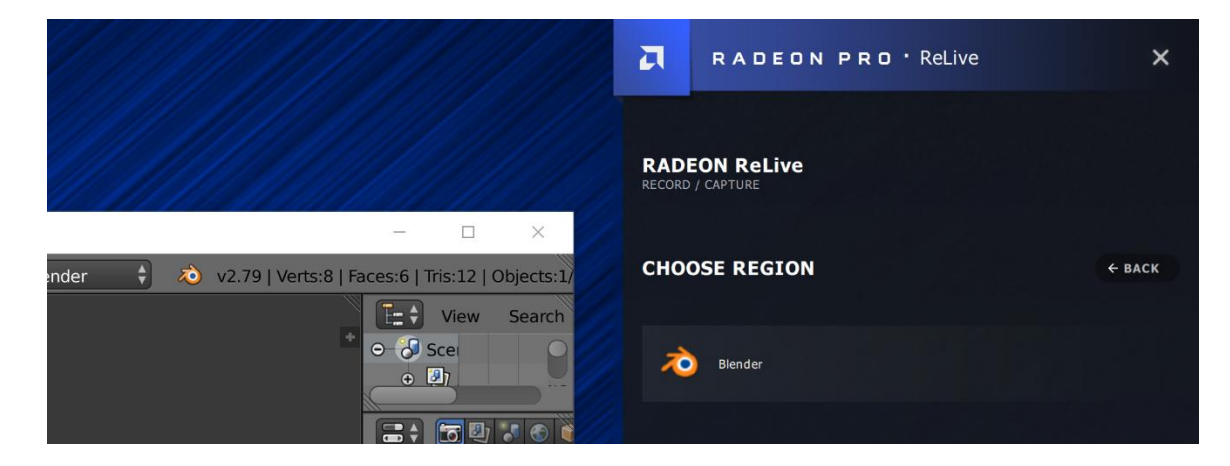

- Separate Microphone Track
- Chroma Key

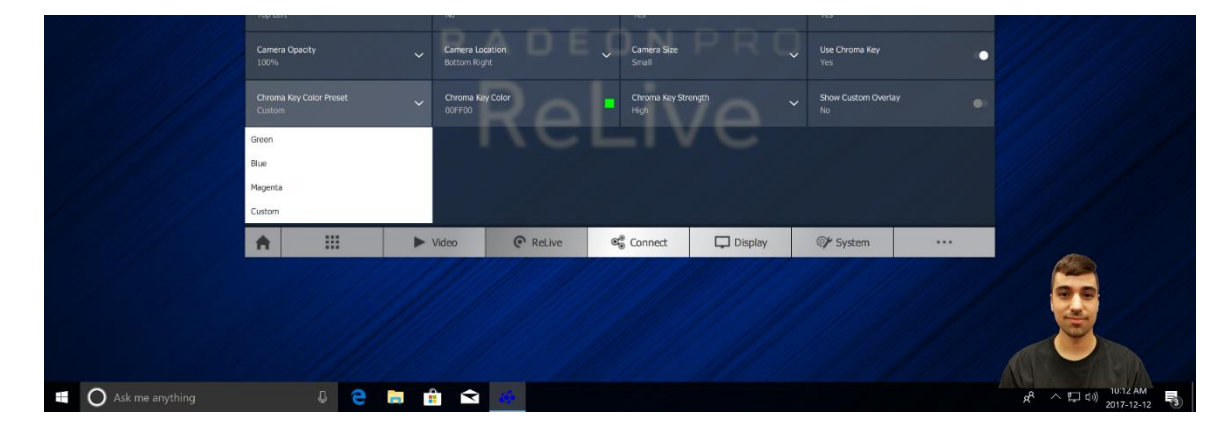

• Radeon Pro Overlay

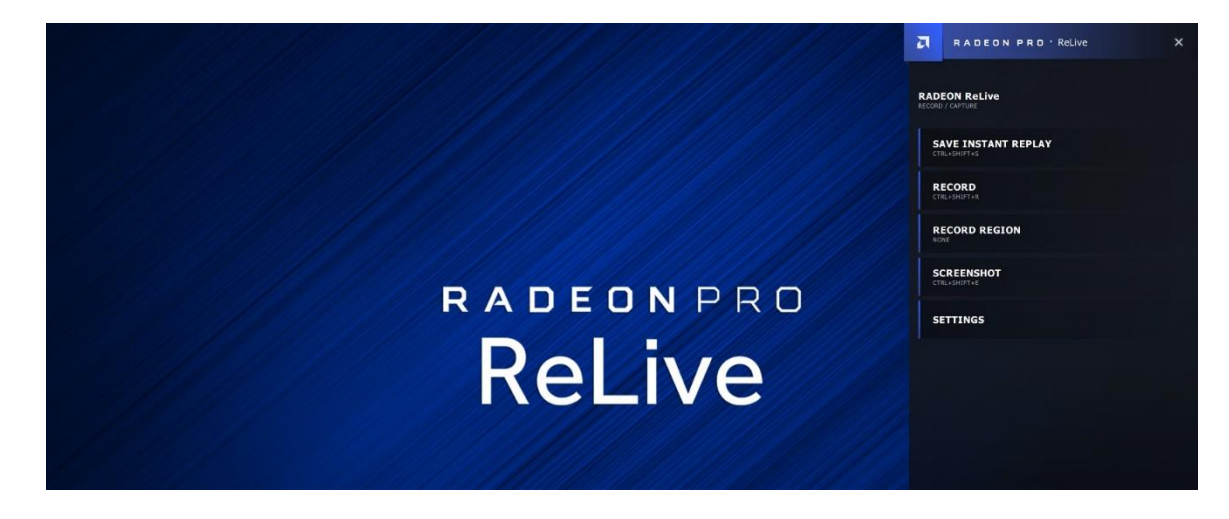

## **Supported Platforms**

## **Operating System**

- Microsoft Windows<sup>®</sup> 7 (64-bit)
- Microsoft Windows<sup>®</sup> 10 Fall Creators Update (64-bit)

#### Hardware

**Radeon Pro ReLive** for Radeon<sup>™</sup> Pro Software is compatible with the following professional graphics products.

| AMD Professional Graphics                   | Family Compatibility   |
|---------------------------------------------|------------------------|
| Radeon™ Pro WX series                       | AMD FirePro™ W series* |
| Radeon™ Pro WX 9100                         | AMD FirePro™ W9100     |
| Radeon™ Pro WX 7100                         | AMD FirePro™ W8100     |
| Radeon™ Pro WX 5100                         | AMD FirePro™ W7100     |
| Radeon™ Pro WX 4100                         | AMD FirePro™ W5100     |
|                                             | AMD FirePro™ W4300     |
| Radeon™ Vega Frontier Edition               | AMD FirePro™ W4100     |
| <b>Radeon™ Pro Duo</b> ("Polaris" & "Fiji") | Radeon™ Pro SSG        |

(\*AMD FirePro<sup>™</sup> W series only supports AVC (H.264) encoding)

## **Radeon Pro Encoding Support**

|                      | AVC (H.264)/ HEVC (H.265) |              |              |              |              |  |  |  |  |  |
|----------------------|---------------------------|--------------|--------------|--------------|--------------|--|--|--|--|--|
| Radeon™ Pro Graphics | 1080p30                   | 1080p60      | 1440p30      | 1440p60      | 2160p30      |  |  |  |  |  |
| Radeon™ Pro SSG      | $\checkmark$              | $\checkmark$ | $\checkmark$ | $\checkmark$ | $\checkmark$ |  |  |  |  |  |
| Radeon™ Pro WX 9100  | $\checkmark$              | $\checkmark$ | $\checkmark$ | $\checkmark$ | $\checkmark$ |  |  |  |  |  |
| Radeon™ Pro Duo      | $\checkmark$              | $\checkmark$ | $\checkmark$ | $\checkmark$ | $\checkmark$ |  |  |  |  |  |
| Radeon™ Pro WX 7100  | $\checkmark$              | $\checkmark$ | $\checkmark$ | $\checkmark$ | $\checkmark$ |  |  |  |  |  |
| Radeon™ Pro WX 5100  | $\checkmark$              | $\checkmark$ | $\checkmark$ | $\checkmark$ | $\checkmark$ |  |  |  |  |  |
| Radeon™ Pro WX 4100  | $\checkmark$              | $\checkmark$ | $\checkmark$ |              |              |  |  |  |  |  |

## **Install Radeon Pro ReLive**

Proceed with your Radeon Pro Software driver installation. Click Install Radeon Pro ReLive.

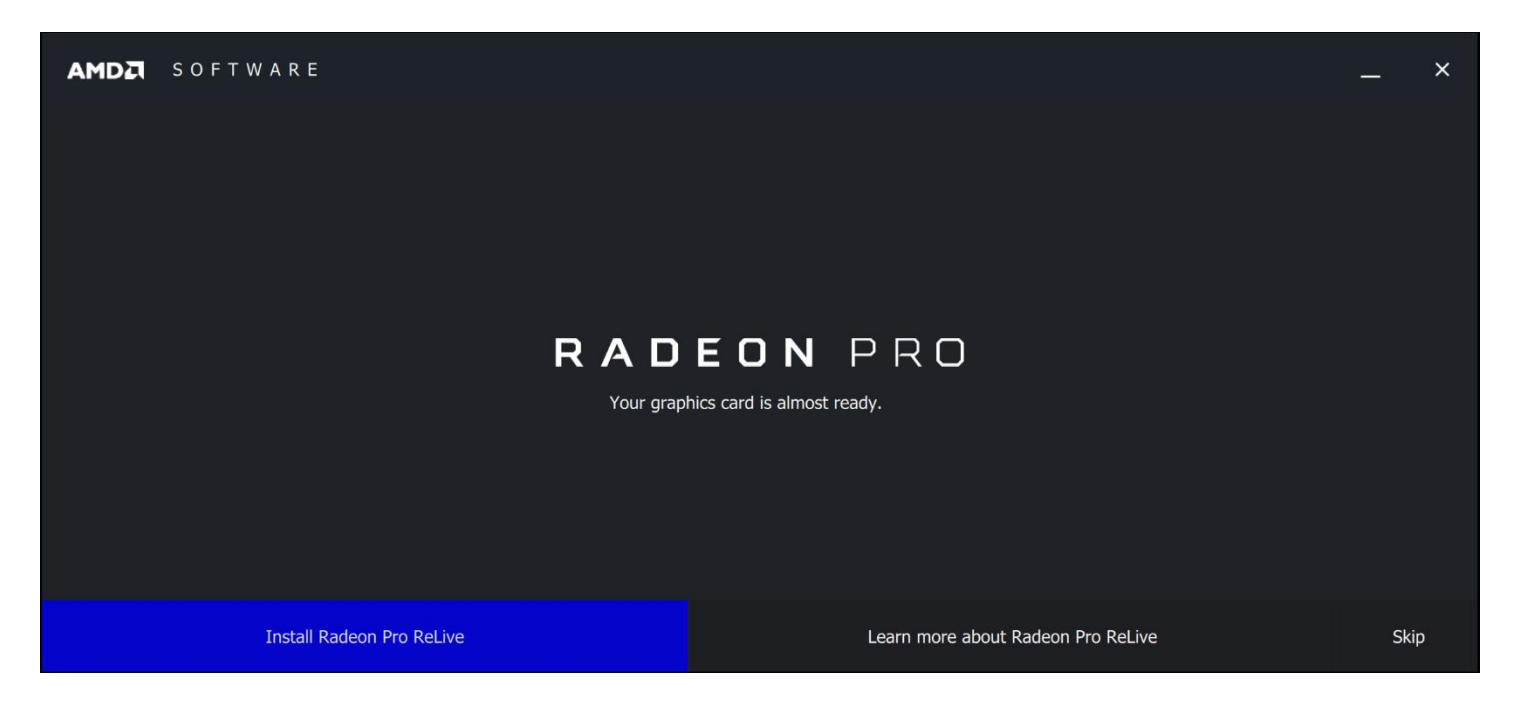

Right-click your desktop to open **the AMD Radeon Pro and AMD FirePro Settings.** Click on the **ReLive** tab on the top.

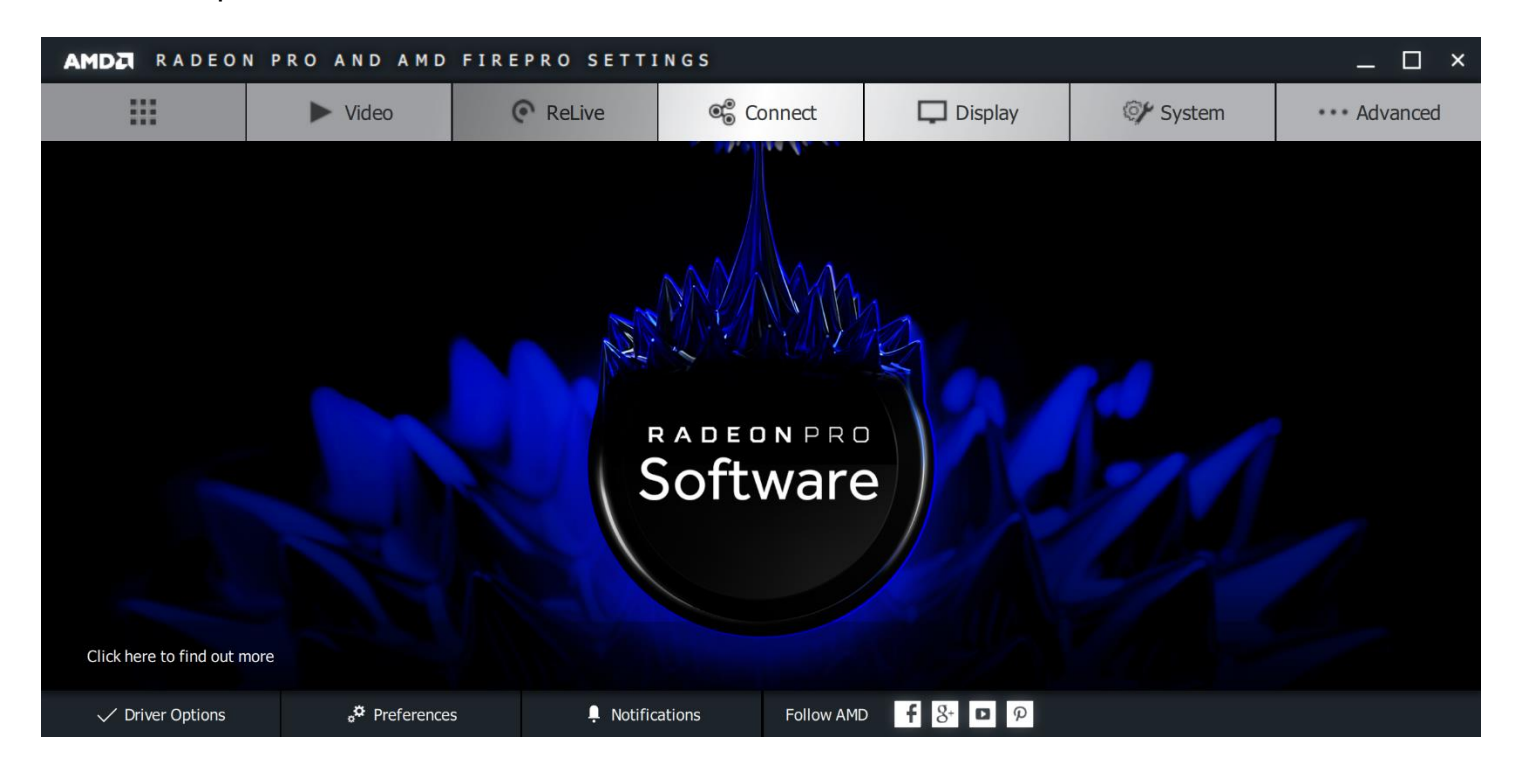

#### Turn on **ReLive.**

| AMDA RADEON PR                   | O AND AMD FIR                  | EPRO SETTING | S          |         |          | - | □ ×  |
|----------------------------------|--------------------------------|--------------|------------|---------|----------|---|------|
| Enable Radeon Pro ReLive to shar | e your ideas and solutions wit | h others     |            |         |          |   | more |
| ReLive<br>Off                    | •                              |              |            |         |          |   |      |
|                                  |                                |              |            |         |          |   |      |
|                                  |                                |              |            |         |          |   |      |
|                                  |                                |              |            |         |          |   |      |
|                                  |                                |              |            |         |          |   |      |
|                                  |                                |              |            |         |          |   |      |
|                                  |                                |              |            |         |          |   |      |
| <b>↑</b>                         | ► Video                        | ReLive       | ©⊚ Connect | Display | 🎯 System |   |      |

#### You will see the following UI elements.

| AMDZ RADEON PRO AND                       | AMD FIREPRO SETTINGS                                       |                                                  | _ 🗆 ×                              |
|-------------------------------------------|------------------------------------------------------------|--------------------------------------------------|------------------------------------|
| Global                                    | Re                                                         | cording                                          | Overlay                            |
| Configure your Radeon Pro ReLive settings |                                                            |                                                  | more 🥕 Browse 🗔 Reset              |
| Relive<br>On                              | Record Desktop<br>Disabled                                 | Save Folder<br>C:\Users\AMD\Videos\Radeon ReLive | Borderless Region Capture Disabled |
| Toggle Toolbar Hotkey<br>Alt+Z            | Toggle Recording Hotkey<br>Ctrl+Shift+R                    | Save Instant Replay Hotkey<br>Ctrl+Shift+S       | Screenshot Hotkey<br>Ctrl+Shift+E  |
| Toggle Microphone Hotkey<br>Ctrl+Shift+M  | <b>Toggle Camera Hotkey</b><br>Ctrl+Shift+C                | Toggle Region Recording Hotkey<br>None           |                                    |
| Video Capture Device                      | Audio Capture Device<br>Default (Microphone (HD Pro Webcam | Record Microphone Disabled                       | Audio Volume Boost 🗸 🗸             |
|                                           |                                                            |                                                  |                                    |
|                                           | Video C ReLive                                             | 📽 Connect 🖵 Display                              | ©∲ System ····                     |

## **Global Tab**

In the **Globa**l tab, you can:

- Turn **ReLive** on/off
- Enable/disable Record Desktop
- Change the Save Folder of the screenshots and desktop video recording
- Enable Borderless Region Capture
- Set multiple hotkeys for various ReLive Pro functions
- Enable/disable Record Microphone
- Set Audio Volume Boost level

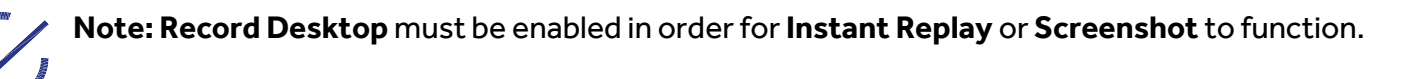

| AMDZ RADEON PRO AND AMD FIREPRO SETTINGS         |                 |                               |                                      |           |                                   |               |        | -                                 | □ ×      |         |
|--------------------------------------------------|-----------------|-------------------------------|--------------------------------------|-----------|-----------------------------------|---------------|--------|-----------------------------------|----------|---------|
| Global                                           |                 |                               |                                      | Recording |                                   |               |        | Overlay                           |          |         |
| Configure your Radeon Pro                        | ReLive settings |                               |                                      |           |                                   |               |        | more                              | A Browse | ☐ Reset |
| <b>ReLive</b><br>On                              | •               | Record Desk<br>Disabled       | top                                  |           | Save Folder<br>C:\Users\AMD\Vic   | leos\Radeon I | ReLive | Borderless Region C<br>Disabled   | apture   | •       |
| Toggle Toolbar Hotkey<br>Alt+Z                   |                 | Toggle Record<br>Ctrl+Shift+R | rding Hotkey                         |           | Save Instant Repl<br>Ctrl+Shift+S | ay Hotkey     |        | Screenshot Hotkey<br>Ctrl+Shift+E |          |         |
| Toggle Microphone Hotkey<br>Ctrl+Shift+M         |                 | Toggle Came<br>Ctrl+Shift+C   | era Hotkey                           |           | Toggle Region Re<br>None          | cording Hotke | зу     |                                   |          |         |
| Video Capture Device<br>Logitech HD Pro Webcam C | 920 🗸           | Audio Captur<br>Default (Micr | re Device<br>ophone (HD Pro Webcam . |           | Record Microphor<br>Disabled      | ne            |        | Audio Volume Boost<br>Off         |          | ~       |
|                                                  |                 |                               |                                      |           |                                   |               |        |                                   |          |         |
| ★ III                                            |                 | Video                         | ReLive                               | Q         | © Connect                         | Di:           | splay  | 🖅 System                          |          | •       |

### **Borderless Region Capture**

Enabled **Borderless Region Capture** to just record a particular window or application on your desktop.

| AMDA RADEON PRO AND                       | AMD FIREPRO SETTINGS                                       |                                                  | _ 🗆 ×                             |
|-------------------------------------------|------------------------------------------------------------|--------------------------------------------------|-----------------------------------|
| Global                                    | Rec                                                        | ording                                           | Overlay                           |
| Configure your Radeon Pro ReLive settings |                                                            |                                                  | more 🥕 Browse 🗔 Reset             |
| ReLive<br>On                              | Record Desktop<br>Disabled                                 | Save Folder<br>C:\Users\AMD\Videos\Radeon ReLive | Borderless Region Capture         |
| Toggle Toolbar Hotkey<br>Alt+Z            | Toggle Recording Hotkey<br>Ctrl+Shift+R                    | Save Instant Replay Hotkey<br>Ctrl+Shift+S       | Screenshot Hotkey<br>Ctrl+Shift+E |
| Toggle Microphone Hotkey<br>Ctrl+Shift+M  | Toggle Camera Hotkey<br>Ctrl+Shift+C                       | Toggle Region Recording Hotkey<br>None           |                                   |
| Video Capture Device Video Capture Device | Audio Capture Device<br>Default (Microphone (HD Pro Webcam | Record Microphone  Disabled                      | Audio Volume Boost 🗸 🗸            |
|                                           |                                                            |                                                  |                                   |
| ♠                                         | Video C ReLive                                             | Connect Display                                  | 🖅 System                          |

### **Record Microphone**

You can also set your **Record Microphone** level (1% - 100%) and enable/disable **Push to Talk** feature. **Push to Talk** enables your microphone upon pressing the hotkey to capture sound on demand.

| AMDZ RADEON PRO AND                       | AMDZ RADEON PRO AND AMD FIREPRO SETTINGS                   |                       |                                          |        |                                   |          |         |
|-------------------------------------------|------------------------------------------------------------|-----------------------|------------------------------------------|--------|-----------------------------------|----------|---------|
| Global                                    |                                                            | Recording             |                                          |        | Overlay                           |          |         |
| Configure your Radeon Pro ReLive settings |                                                            |                       |                                          |        | more                              | A Browse | 🛱 Reset |
| Relive<br>On                              | Record Desktop<br>Disabled                                 | Save<br>C:\Us         | <b>Folder</b><br>ers\AMD\Videos\Radeon I | ReLive | Borderless Region Ca<br>Disabled  | ipture   | •       |
| Toggle Toolbar Hotkey<br>Alt+Z            | Toggle Recording Hotkey<br>Ctrl+Shift+R                    | Save<br>Ctrl+         | Instant Replay Hotkey<br>Shift+S         |        | Screenshot Hotkey<br>Ctrl+Shift+E |          |         |
| Toggle Microphone Hotkey<br>Ctrl+Shift+M  | Toggle Camera Hotkey<br>Ctrl+Shift+C                       | <b>Togg</b> l<br>None | e Region Recording Hotke                 | ży     |                                   |          |         |
| Video Capture Device Video Capture Device | Audio Capture Device<br>Default (Microphone (HD Pro Webcam | <b>~</b> Reco         | rd Microphone                            | •      |                                   | •        |         |
| Push to Talk Disabled                     | Audio Volume Boost<br>Off                                  | ~                     |                                          |        |                                   |          |         |
| ♠ Ⅲ ►                                     | Video C ReLive                                             | ©⊜ Con                | nect 🗖 D                                 | isplay | 💓 System                          |          |         |

## **Recording Tab**

In the **Recording** tab, you can:

- Set your Recording Profile (this will change your Recording Resolution and Bitrate)
- Change your **Recording Resolution**
- Adjust your Recording Bitrate and set the Recording FPS
- Change the Encoding Type
- Change your Audio Bitrate
- Enable Separate Microphone Track
- Turn on Instant Replay

| AMDZ RADEON PR                    | MDZ RADEON PRO AND AMD FIREPRO SETTINGS |                                   |                                  |         |                                 | —       | □ ×     |
|-----------------------------------|-----------------------------------------|-----------------------------------|----------------------------------|---------|---------------------------------|---------|---------|
| Globa                             | I                                       | Re                                | Recording                        |         |                                 |         |         |
| Configure your recording settings |                                         |                                   |                                  |         |                                 | more    | 🛱 Reset |
| Your recording settings ma        | y be adjusted for your hardwar          | e depending on actual resolution. |                                  |         |                                 |         |         |
| Recording Profile<br>High         | ✓ Recording Re<br>In-Application        | esolution V                       | Max Recording Bitrate<br>30 Mbps |         | •                               |         | _       |
| Recording FPS<br>60               | ✓ Encoding Typ<br>AVC                   | oe 🗸 🗸                            | Audio Bitrate<br>192 kbps        | ~       | Separate Microphone<br>Disabled | e Track |         |
| Instant Replay<br>Off             |                                         |                                   |                                  |         |                                 |         |         |
|                                   |                                         |                                   |                                  |         |                                 |         |         |
| <b>↑</b>                          | ► Video                                 | ReLive                            | Connect                          | Display | ©∕r System                      |         |         |

### **Recording Resolution**

Set your **Recording Resolution** to 360p, 480p, 720p (HD), 1080p (FHD), 1440p, 2160p (4K) or In-Application.

## **Recording Bitrate**

Set your **Recording Bitrate** from 1 to 100 Mbps.

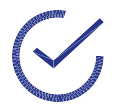

**Note:** A higher bitrate means a higher quality recording, but results in a larger file size.

### **Recording FPS**

Set the **Recording FPS** to 30 or 60 frames per second.

#### **Encoding Type**

Specify the **Encoding Type** to **AVC** (H.264) or **HEVC** (H.265).

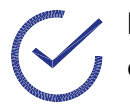

**Note:** HEVC is a newer codec that results in smaller file sizes but is less compatible with certain editing software compared to AVC.

## **Audio Bitrate**

Set your Audio Bitrate to 32 kbps, 64 kbps, 96 kbps, 128 kbps, 160 kbps, 192 kbps, 256 kbps, 320 kbps.

## Separate Microphone Track

This will create a separate file of the microphone recorded audio that will be in the same folder as the video capture.

| AMD            | AMDZI RADEON PRO AND AMD FIREPRO SETTINGS |                              |                             |          |                           |         |         |                              | -        |     | ×     |
|----------------|-------------------------------------------|------------------------------|-----------------------------|----------|---------------------------|---------|---------|------------------------------|----------|-----|-------|
|                | Global                                    |                              |                             | Reco     | rding                     |         | Overlay |                              |          |     |       |
| Config         | ure your recording settings.              |                              |                             |          |                           |         |         |                              | more     | ⊈ R | leset |
|                | Your recording settings may               | y be adjusted for your hardv | are depending on actual res | olution. |                           |         |         |                              |          |     |       |
| Record<br>High | ling Profile                              | ✓ Recording<br>In-Applica    | <b>Resolution</b><br>tion   | ~        | Max Recording<br>30 Mbps  | Bitrate |         | -•                           |          | —   |       |
| Record<br>60   | ling FPS                                  | ✓ Encoding<br>AVC            | Гуре                        | ~        | Audio Bitrate<br>192 kbps |         | ~       | Separate Micropho<br>Enabled | ne Track |     | •     |
| Instan<br>Off  | t Replay                                  |                              |                             |          |                           |         |         |                              |          |     |       |
|                |                                           |                              |                             |          |                           |         |         |                              |          |     |       |
| A              |                                           | ► Video                      | ReLive                      | ę        | <sup>®</sup> Connect      | 🖵 Di    | splay   | ©∲ System                    |          |     |       |

#### **Instant Replay**

When Instant Replay is turned on, Radeon Pro ReLive is constantly recording the screen and will save the screen recording up to the time that you specify. This is useful for capturing various application elements during your workflow, or if your digital content creation application crashes and you want to save the screen recording for troubleshooting.

You can set adjust the time of the **Instant Replay** to record from 15 seconds to 20 minutes. It will also give you the corresponding **Instant Replay Estimate Size** that is dependent on set duration and other recording settings (such as recording bitrate or recording resolution).

| AMDE RADEON PRO A                 | AMDZ RADEON PRO AND AMD FIREPRO SETTINGS |                            |          |                            |         |       |                                | -          |     | ×     |
|-----------------------------------|------------------------------------------|----------------------------|----------|----------------------------|---------|-------|--------------------------------|------------|-----|-------|
| Global                            | Global                                   |                            |          | Recording                  |         |       | Overlay                        |            |     |       |
| Configure your recording settings |                                          |                            |          |                            |         |       |                                | more       | ∏ R | leset |
| Your recording settings may be ad | ljusted for your hardware                | e depending on actual reso | olution. |                            |         |       |                                |            |     |       |
| Recording Profile<br>High         | ✓ Recording Re<br>In-Applicatio          | <b>solution</b><br>n       | ~        | Max Recording B<br>30 Mbps | Bitrate |       | •                              |            | _   |       |
| Recording FPS<br>60               | ✓ Encoding Typ<br>AVC                    | e                          | ~        | Audio Bitrate<br>192 kbps  |         | ~     | Separate Microphor<br>Disabled | e Track    |     |       |
| Instant Replay<br>1 Minute        | • -•                                     |                            |          |                            |         |       | Instant Replay Estim<br>225 MB | nated Size |     |       |
|                                   |                                          |                            |          |                            |         |       |                                |            |     |       |
|                                   |                                          |                            |          |                            |         |       |                                |            |     |       |
| <b>↑</b>                          | ► Video                                  | ReLive                     | œ        | Connect                    | Dis     | splay | 🖅 System                       |            |     |       |

## **Overlay Tab**

In the **Overlay** tab, you can:

- Adjust the Indicator Location on your desktop
- Show System Info for your hardware
- Adjust Camera settings and positioning
- Place a Custom Overlay

| AMC               | RADEON PR                 | OANDA | MD FIRE           | EPRO SETTING | S    |                   |       |                        | -    | □ ×     |
|-------------------|---------------------------|-------|-------------------|--------------|------|-------------------|-------|------------------------|------|---------|
|                   | Global                    |       |                   |              | Reco | rding             |       | Overlay                |      |         |
| Config            | ure your overlay settings |       |                   |              |      |                   |       |                        | more | 🛱 Reset |
| Indicat<br>Top Le | tor Location<br>ft        | ~     | Show Systen<br>No | n Info       |      | Show Camera<br>No | •     | Show Custom Over<br>No | ay   |         |
|                   |                           |       |                   |              |      |                   |       |                        |      |         |
|                   |                           |       |                   |              |      |                   |       |                        |      |         |
|                   |                           |       |                   |              |      |                   |       |                        |      |         |
|                   |                           |       |                   |              |      |                   |       |                        |      |         |
|                   |                           |       |                   |              |      |                   |       |                        |      |         |
|                   |                           |       | /ideo             | Relive       | 0    | © Connect         | splay | System                 |      |         |

### **Indicator Location**

Set the **Indicator Location** to be displayed on the desktop. This will provide visual elements to let you know i.e. if instant replay is on, the duration of the video recording or if the microphone is on.

| AMD               | RADEON PR                 | OAND | AMD FIRE          | EPRO SETTING | S    |                      |      |       |            |                 | -    |      | ×   |
|-------------------|---------------------------|------|-------------------|--------------|------|----------------------|------|-------|------------|-----------------|------|------|-----|
|                   | Global                    |      |                   |              | Reco | rding                |      |       |            | Overlay         |      |      |     |
| Config            | ure your overlay settings |      |                   |              |      |                      |      |       |            |                 | more | ∏ Re | set |
| Indicat<br>Top Le | <b>tor Location</b><br>ft | <    | Show System<br>No | n Info       |      | Show Camera<br>No    |      | •     | Shov<br>No | v Custom Overla | ý    |      |     |
|                   |                           |      |                   |              |      |                      |      |       |            |                 |      |      |     |
|                   |                           |      |                   |              |      |                      |      |       |            |                 |      |      |     |
|                   |                           |      |                   |              |      |                      |      |       |            |                 |      |      |     |
|                   |                           |      |                   |              |      |                      |      |       |            |                 |      |      |     |
|                   |                           |      |                   |              |      |                      |      |       |            |                 |      |      |     |
|                   |                           |      | Video             | Relive       | ୍    | <sup>®</sup> Connect |      | splay | 46         | System          |      |      |     |
|                   |                           |      | Video             | C ReLive     | Q    | Connect              | L Di | splay | 101        | System          |      | •    |     |

If you are recording, you will see a mini blue bar, the microphone and the duration of recording on the specific corner of your desktop to show that Radeon Pro ReLive is active.

If Instant Replay is enabled, your desktop will only show the mini blue bar.

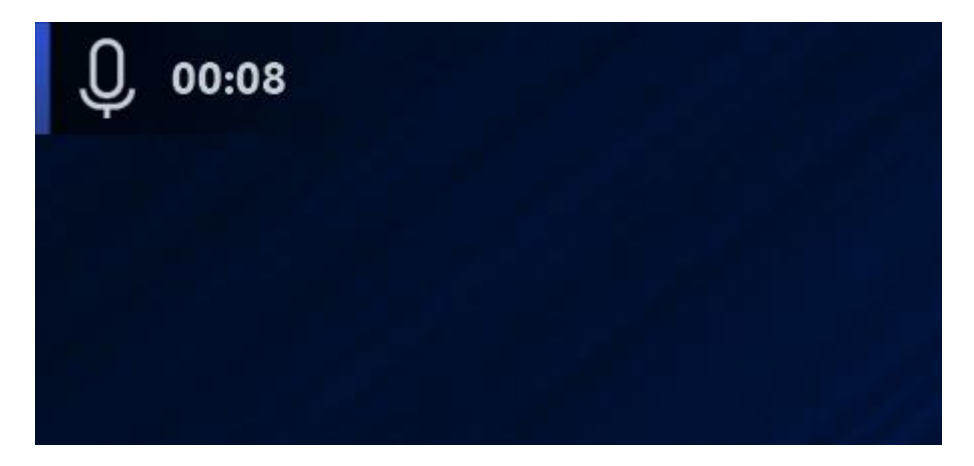

### **Show System Info**

In your recorded media, this will display information about your graphics hardware on the specified desktop location.

| AMDE RADEON PR                  | O AND AMD FIF                              | EPRO SETTINGS |                                      |         |                   | -    | □ ×     |
|---------------------------------|--------------------------------------------|---------------|--------------------------------------|---------|-------------------|------|---------|
| Globa                           |                                            | F             | Recording                            |         | Overlay           |      |         |
| Configure your overlay settings |                                            |               |                                      |         |                   | more | 🛱 Reset |
| Indicator Location<br>Top Left  | <ul> <li>Show Syst</li> <li>Yes</li> </ul> | em Info       | System Info Location<br>Bottom Right | ~       | Show Camera<br>No |      |         |
| Show Custom Overlay<br>No       |                                            |               |                                      |         |                   |      |         |
|                                 |                                            |               |                                      |         |                   |      |         |
|                                 |                                            |               |                                      |         |                   |      |         |
|                                 |                                            |               |                                      |         |                   |      |         |
|                                 |                                            |               |                                      |         |                   |      |         |
| ♠                               | ► Video                                    | C ReLive      | ©∰ Connect 📮                         | Display | 🕼 System          |      | •       |

#### Camera

Enable **Show Camera** to adjust camera settings.

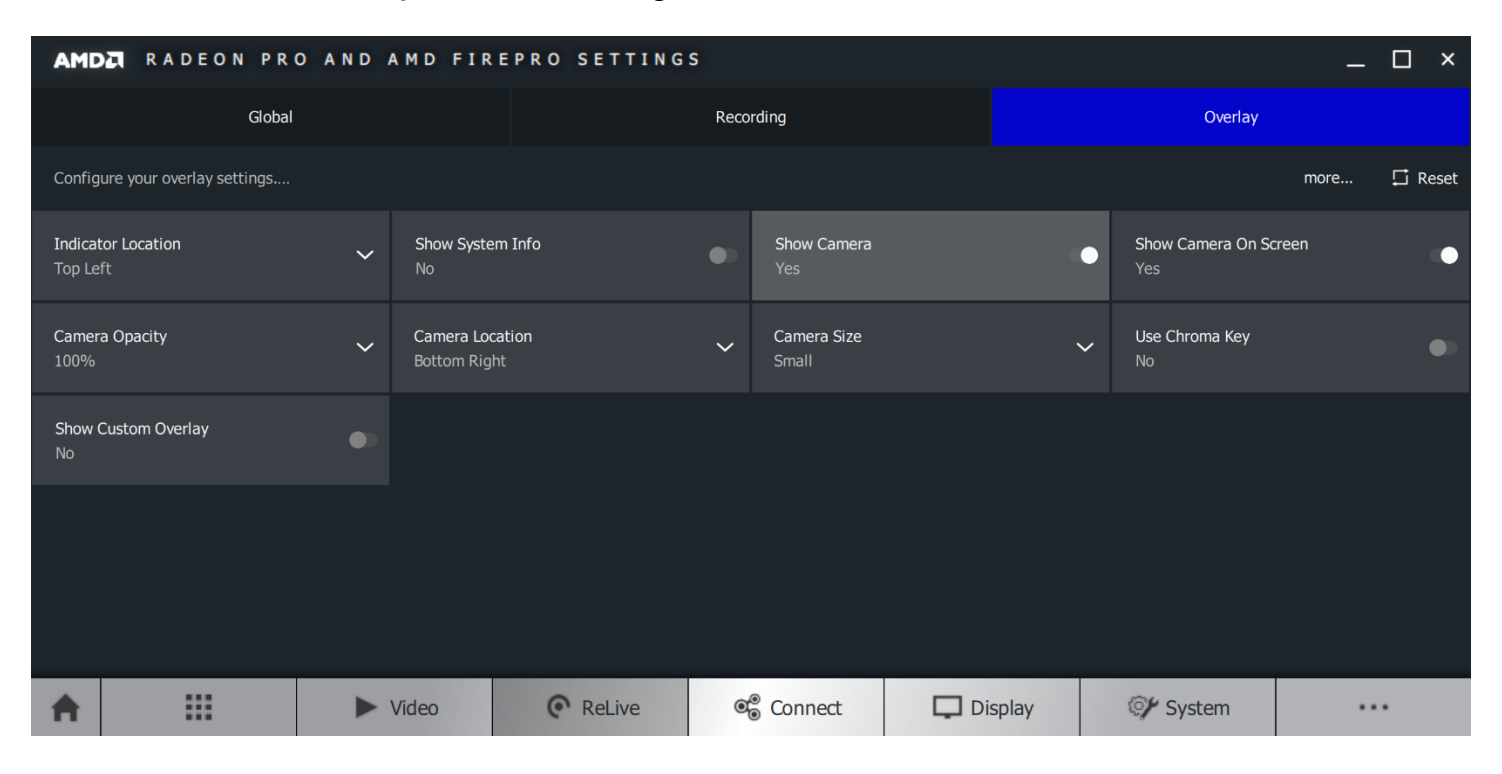

#### **OVERLAY TAB**

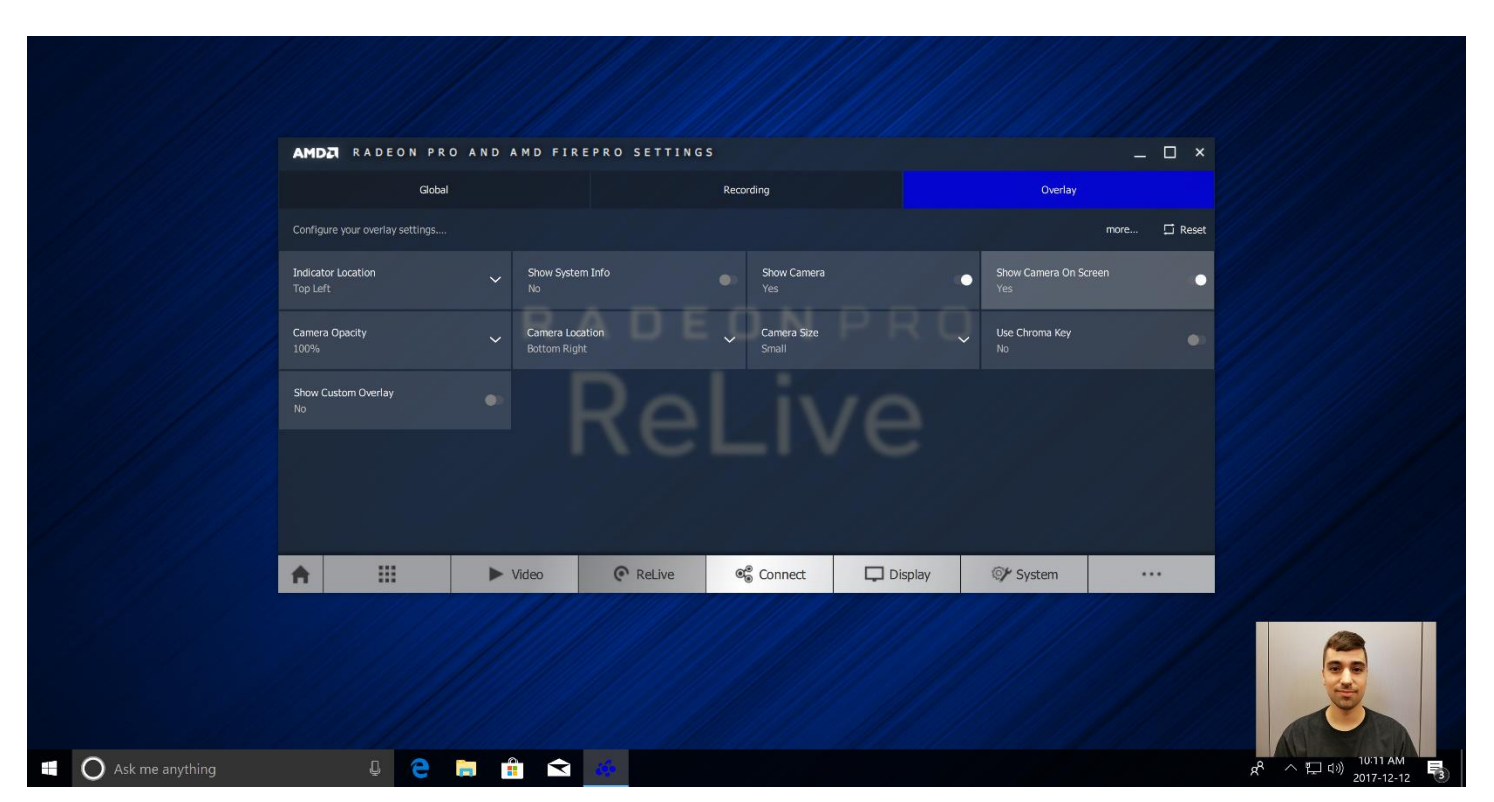

Enable **Show Camera On Screen.** The camera will appear if the desktop recording is enabled and active.

#### Camera Opacity

Change the opacity of the camera from 0% - 100%. In the image below, the camera transparency is set to 50%.

|                     | AMDZI RADEON PR                 | O AND AMD FIR           | REPRO SETTING | s                    |         |                             | ×            |                                                 |
|---------------------|---------------------------------|-------------------------|---------------|----------------------|---------|-----------------------------|--------------|-------------------------------------------------|
|                     | Globe                           |                         |               | Recording            |         | Overlay                     |              |                                                 |
|                     | Configure your overlay settings |                         |               |                      |         |                             | more 🖵 Reset |                                                 |
|                     | Indicator Location<br>Top Left  | Show Syst               | em Info       | Show Camera     Yes  | •       | Show Camera On Scree<br>Yes | en 💿         |                                                 |
|                     | Camera Opacity<br>50%           | Camera Lo<br>Bottom Rig | cation<br>ght | Camera Size<br>Small | PRQ     | Use Chroma Key<br>No        | •            |                                                 |
|                     | Show Custom Overlay<br>No       |                         |               |                      |         |                             |              |                                                 |
|                     |                                 | ► Video                 | ReLive        | ଷ୍ଟ୍ରି Connect       | Display | ©∕r System                  |              |                                                 |
|                     |                                 |                         |               |                      |         |                             |              |                                                 |
| 🕂 🔘 Ask me anything | Į 🤤                             | 🥫 🔒 🖻                   | 650           |                      |         |                             |              | e <sup>R</sup> ヘ 口 (1) 10:12 AM<br>2017-12-12 🖏 |

#### Camera Location

You can also adjust the **Camera Location** based on a X-Y coordinate system to place the camera at the exact location you want.

|                 | AME              | Da RADEON PR               | D AND AMD F                                            | IREPRO SETTING    | s                    |         |                    |             | ×         |
|-----------------|------------------|----------------------------|--------------------------------------------------------|-------------------|----------------------|---------|--------------------|-------------|-----------|
|                 |                  | Global                     |                                                        |                   | Recording            |         | Ove                | rlay        |           |
|                 | Config           | gure your overlay settings |                                                        |                   |                      |         |                    | more        | . 🖾 Reset |
|                 | Indica<br>Top Le | tor Location<br>=ft        | Show S<br>No                                           | ystem Info        | Show Came<br>Yes     |         | Show Camera<br>Yes | I On Screen | •         |
|                 | Camer<br>100%    | ra Opacity                 | ✓ Camera<br>Bottom                                     | Location<br>Right | Camera Size<br>Small |         | Use Chroma H       | Key         |           |
|                 | Show<br>No       | Custom Overlay             | Top Left<br>Top Righ<br>Bottom L<br>Bottom R<br>Custom | t<br>eft          | _ir                  |         |                    |             |           |
|                 | A                |                            | ► Video                                                | © ReLive          | ® Connect            | Display | 🗇 System           |             |           |
| Ask me anything |                  | Į Q                        |                                                        |                   |                      |         |                    |             |           |

| Image: Note of the second second | AMDE RADEON PR<br>Globa<br>Configure your overlay settings<br>Indicator Location<br>Top Left<br>100%<br>Camera Opacity<br>100% | O AND AND FIL<br>Show Syst<br>Camero Le<br>Custom<br>Use Chron<br>No | REPRO SETTING<br>em Info<br>cation | S Recording Show Camera Yes Camera location Show Custom C No | n X<br>Verlay | Overlay       Show Camera On Si       Camera Location Y       Stop | rcen Creen |  |
|----------------------------------------------------------------------------------------------------|----------------------------------------------------------------------------------------------------|----------------------------------------------------------------------|------------------------------------|--------------------------------------------------------------|---------------|--------------------------------------------------------------------|------------|--|
|                                                                                                    | <b>≜</b> :::                                                                                                    | ► Video                                                              | © ReLive                           | ®⊛ Connect                                                   | Display       | 💓 System                                                           |            |  |
|                                                                                                    |                                                                                                    |                                                                      |                                    |                                                              |               |                                                                    |            |  |

#### Camera Size

Camera size can be changed from small, medium, large or customer. You can adjust the custom camera size based on width or length.

|                 | AMDE RADEON PRO A               | ND AMD FIR             | EPRO SETTINGS |        |                      |         |                            | _ 🗆 ×        |                         |            |
|-----------------|---------------------------------|------------------------|---------------|--------|----------------------|---------|----------------------------|--------------|-------------------------|------------|
|                 | Global                          |                        |               | Record | ling                 |         | Overlay                    |              |                         |            |
|                 | Configure your overlay settings |                        |               |        |                      |         |                            | more 🖵 Reset |                         |            |
|                 | Indicator Location<br>Top Left  | ✓ Show Syste<br>No     | m Info        |        | Show Camera<br>Yes   | •       | Show Camera On Scre<br>Yes | en 💿         |                         |            |
|                 | Camera Opacity<br>100%          | Camera Lor<br>Top Left | ation         | ~      | Camera Size<br>Small | ~       | Use Chroma Key<br>No       | •            |                         |            |
|                 | Show Custom Overlay<br>No       |                        |               | ľ      | Small<br>Medium      |         |                            |              |                         |            |
|                 |                                 |                        |               | 1      | Large<br>Custom      |         |                            |              |                         |            |
|                 |                                 |                        |               |        |                      |         |                            |              |                         |            |
|                 | <b>≜</b>                        | ► Video                | C ReLive      | 00     | Connect 📮 🕻          | Display | Ø System                   |              |                         |            |
|                 |                                 |                        |               |        |                      |         |                            |              |                         |            |
|                 |                                 |                        |               |        |                      |         |                            |              | 0 1                     | 0:13 AM 👝  |
| Ask me anything | ų 🧲 👝                           |                        |               |        |                      |         |                            |              | ጽ ~ 빌 <sup>(1)</sup> 20 | 17-12-12 🔞 |
| £ 354           |                                 |                        |               |        | L 104                |         |                            | 1997 11197   |                         |            |
|                 |                                 |                        |               |        |                      |         |                            |              |                         |            |

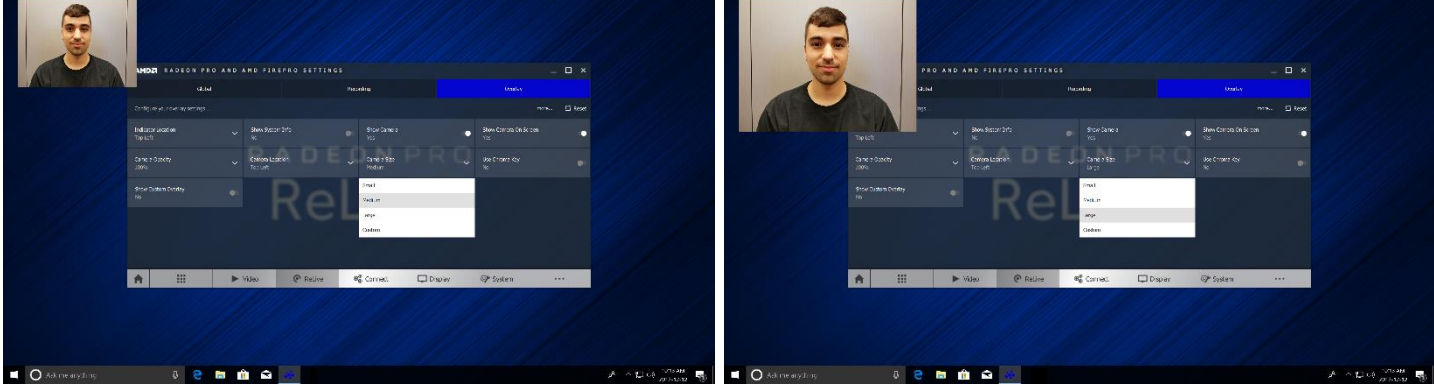

#### Chroma Key

| AMD               | RADEON PR                 | OAND | AMD FIR                  | EPRO SETTING | S    |                        |       |       |   |                              | -    |     | ×     |
|-------------------|---------------------------|------|--------------------------|--------------|------|------------------------|-------|-------|---|------------------------------|------|-----|-------|
|                   | Global                    |      |                          |              | Reco | rding                  |       |       |   | Overlay                      |      |     |       |
| Config            | ure your overlay settings |      |                          |              |      |                        |       |       |   |                              | more | ∏ R | leset |
| Indicat<br>Top Le | or Location<br>ft         | ~    | Show Syste<br>No         | m Info       |      | Show Camera<br>Yes     |       |       | • | Show Camera On Sc<br>Yes     | reen |     | •     |
| Camer<br>100%     | a Opacity                 | ~    | Camera Loo<br>Bottom Rig | tation<br>ht | >    | Camera Size<br>Small   |       | `     | ~ | <b>Use Chroma Key</b><br>Yes |      |     | •     |
| Chrom<br>Green    | a Key Color Preset        | ~    | Chroma Ke<br>00FF00      | y Color      | -    | Chroma Key Str<br>High | ength | `     | ~ | Show Custom Overla<br>No     | зу   |     |       |
|                   |                           |      |                          |              |      |                        |       |       |   |                              |      |     |       |
|                   |                           |      |                          |              |      |                        |       |       |   |                              |      |     |       |
| •                 |                           |      | Video                    | C ReLive     | Q    | Connect                | Di:   | splay |   | ©∲ System                    |      | •   |       |

This will enable background transparency for your webcam captures.

Set your **Chroma Key Colour** to be Green, Blue or Magenta or a Custom color depending on your webcam background. The result is similar to this.

|                   | AMDZI F                    | RADEON PR           | DANDA    | AMD FIRE                     | PRO SETTING |      |                         |         |   |                            |      |         |
|-------------------|----------------------------|---------------------|----------|------------------------------|-------------|------|-------------------------|---------|---|----------------------------|------|---------|
|                   |                            | Global              |          |                              |             | Reco | rding                   |         |   | Overlay                    |      |         |
|                   | Configure you              | ır overlay settings |          |                              |             |      |                         |         |   |                            | more | 🖾 Reset |
|                   | Indicator Loca<br>Top Left | ation               |          | Show System<br>No            | Info        |      | Show Camera<br>Yes      |         | • | Show Camera On Scre<br>Yes | en   | ٠       |
|                   | Camera Opaci<br>100%       | ity                 |          | Camera Locat<br>Bottom Right | ion         |      | Camera Size<br>Small    |         |   | Use Chroma Key<br>Yes      |      | •       |
|                   | Chroma Key C<br>Custom     | Color Preset        |          | Chroma Key C<br>00FF00       | Color       |      | Chroma Key Stre<br>High | ength   |   | Show Custom Overlay<br>No  |      |         |
|                   | Green                      |                     |          |                              |             |      |                         |         |   |                            |      |         |
|                   | Blue                       |                     |          |                              |             |      |                         |         |   |                            |      |         |
|                   | Magenta                    |                     |          |                              |             |      |                         |         |   |                            |      |         |
|                   | A                          |                     | •        | Video                        | ReLive      | Q    | Connect                 | Display |   | 🕼 System                   |      |         |
|                   |                            |                     |          |                              |             |      |                         |         |   |                            |      |         |
| O Ask me anything |                            | Q C                 | <b>i</b> |                              | de -        |      |                         |         |   |                            |      |         |

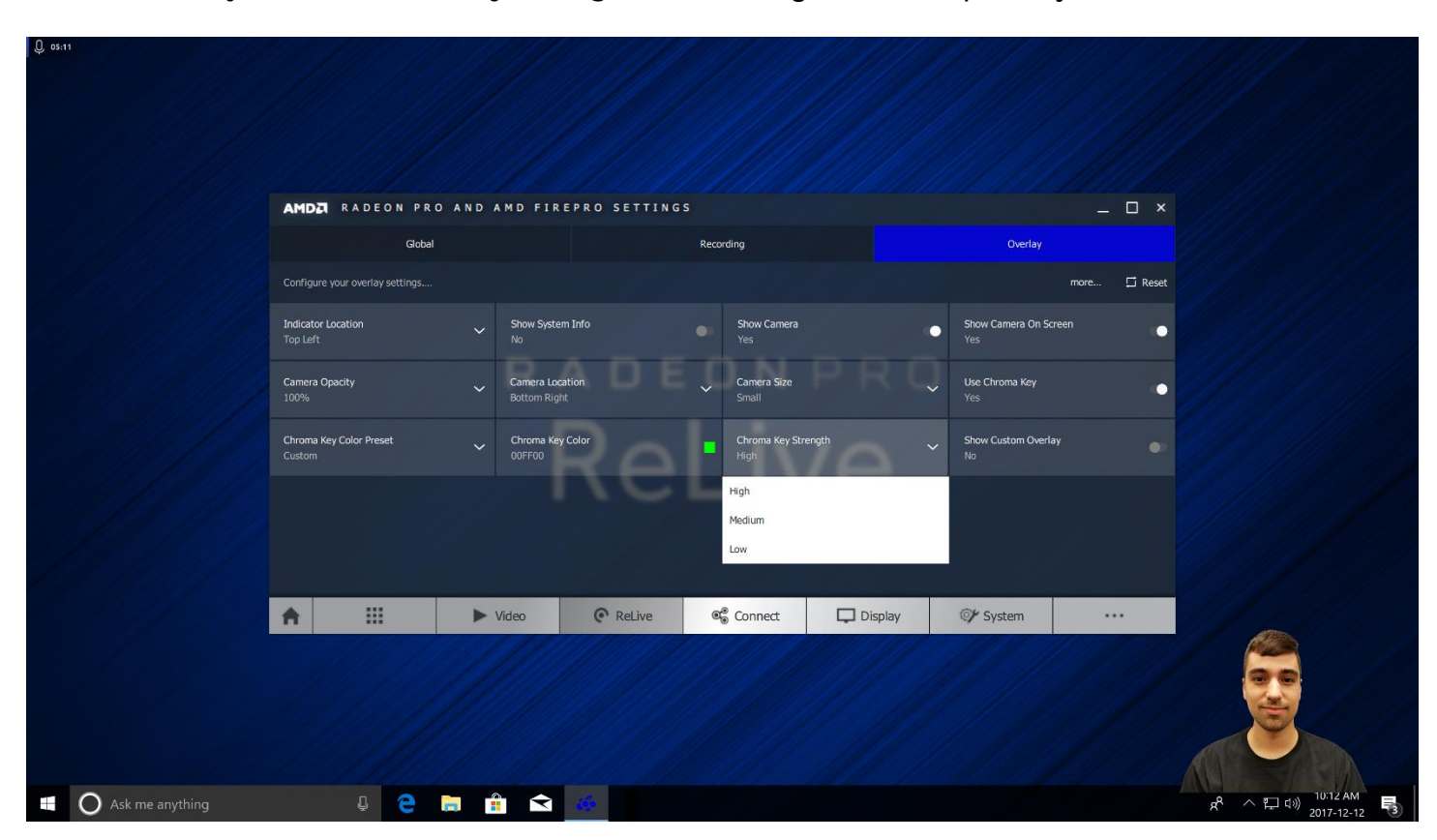

You can also adjust the **Chroma Key Strength** of the background transparency.

### **Custom Overlay**

Upload an image (.png file) to be placed on top of the desktop. Create a transparent background to be the same size as your display and place your elements on the background. The overlay will appear in the final recordings and screenshots in the save folder and will not appear on the desktop itself.

|                                 | RO AND AMD F | IREPRO SETTING | S                 |         |   |                            | -    | □ ×     |
|---------------------------------|--------------|----------------|-------------------|---------|---|----------------------------|------|---------|
| Glob                            | al           |                | Recording         |         |   | Overlay                    |      |         |
| Configure your overlay settings |              |                |                   |         |   |                            | more | 🛱 Reset |
| Indicator Location<br>Top Left  | ✓ Show<br>No | System Info    | Show Camera<br>No |         | • | Show Custom Overlay<br>Yes | ,    | ۰       |
| Custom Overlay Image            |              |                |                   |         |   |                            |      |         |
|                                 |              |                |                   |         |   |                            |      |         |
|                                 |              |                |                   |         |   |                            |      |         |
|                                 |              |                |                   |         |   |                            |      |         |
|                                 |              |                |                   |         |   |                            |      |         |
| ♠                               | ► Video      | C ReLive       | ® Connect         | Display | 4 | ©∲ System                  |      | ,       |
| SOEA                            |              |                |                   |         |   | Nove Recording             |      |         |
|                                 |              |                |                   |         |   |                            |      |         |

## **Radeon Pro Overlay**

Press Alt+Z (or the shortcut that you set your hot-key in the Global tab in AMD Radeon Pro Settings and AMD FirePro Settings) to bring up the Radeon™ Overlay.

You can enable/disable ReLive features in **AMD Radeon Pro and AMD FirePro Settings**, and through the **Settings** button. If the following buttons are not visible, enable them first.

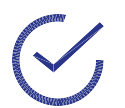

**Note:** This overlay will appear on-top of any open application and your desktop.

All media is saved to the specified Save Folder set in **AMD Radeon Pro Settings and AMD FirePro Settings** 

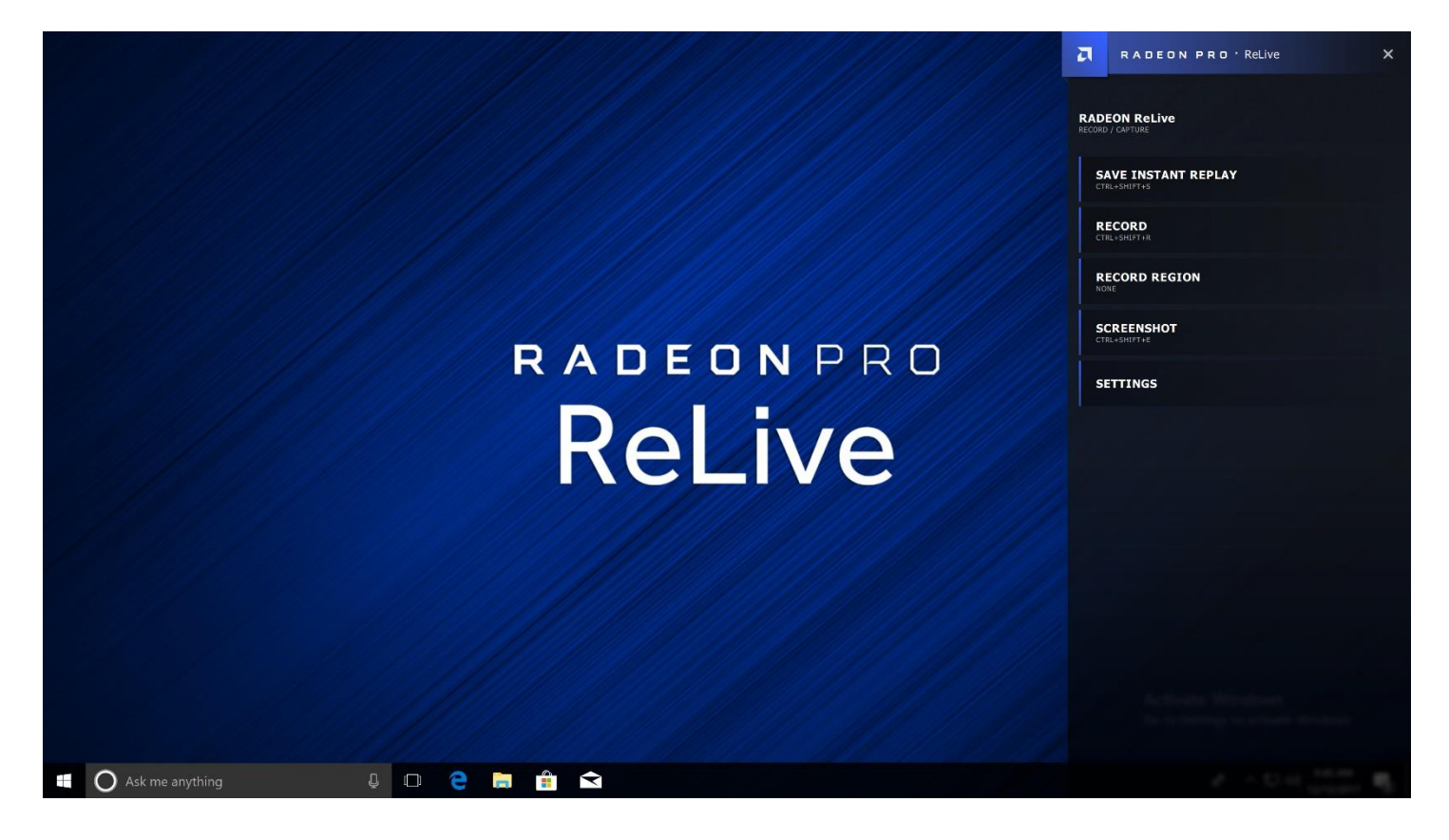

#### **Instant Replay**

**Instant Replay** will save the instance of the desktop to the length of what you specified in the **AMD Radeon Pro Settings and AMD FirePro Settings.** To save an **Instant Replay** video, you would need to click on the button in the Radeon Pro Overlay or use the appropriate hotkey.

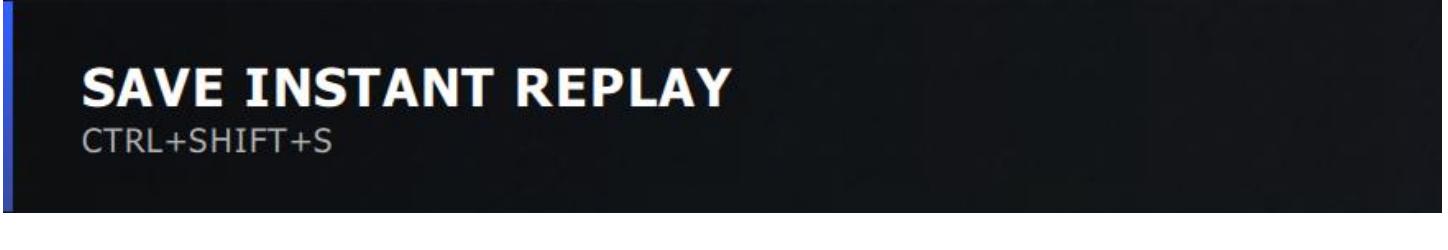

### Record

**Record** will start or end a desktop recording video. Click the button in the Radeon Pro Overlay or use the hotkey to start and stop the recording.

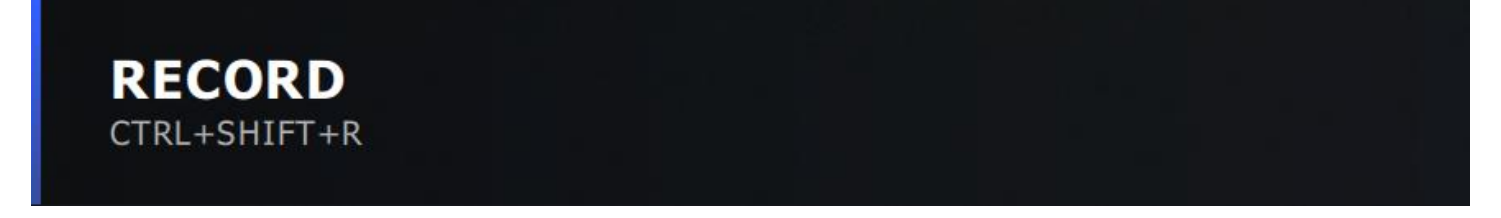

### Screenshot

**Screenshot** will take a screen capture of the active screen.

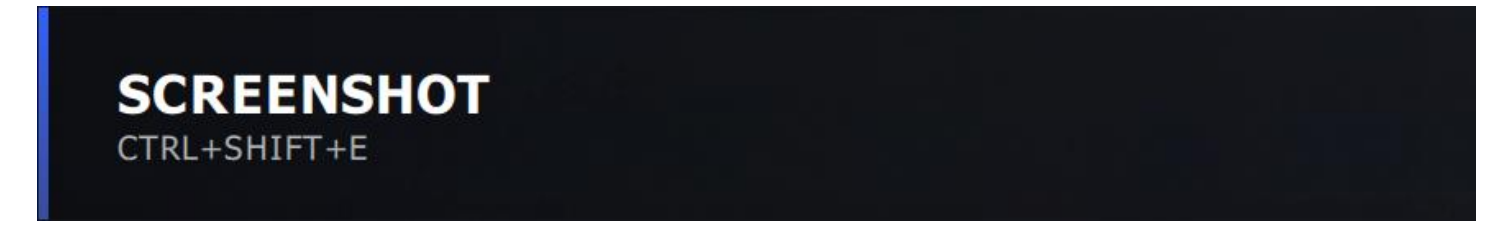

## **Record Region**

**Record Region** still start the recording in an open window or application of your choosing.

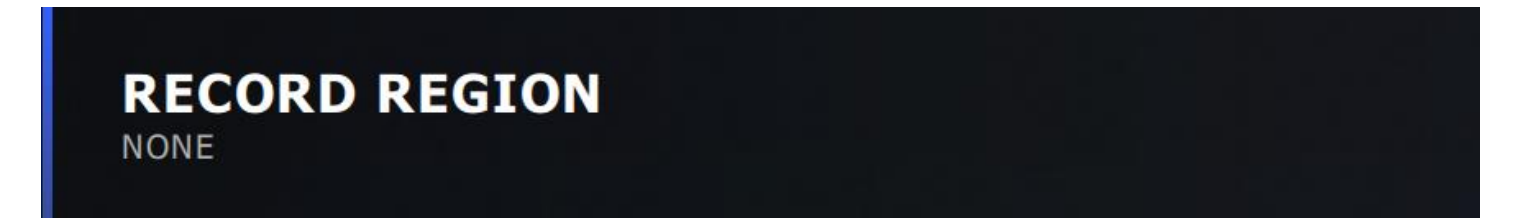

21

Open a window that you would like to capture – let's say Blender<sup>®</sup> for any content creation. Toggle **Alt + Z** and click **Record Region**.

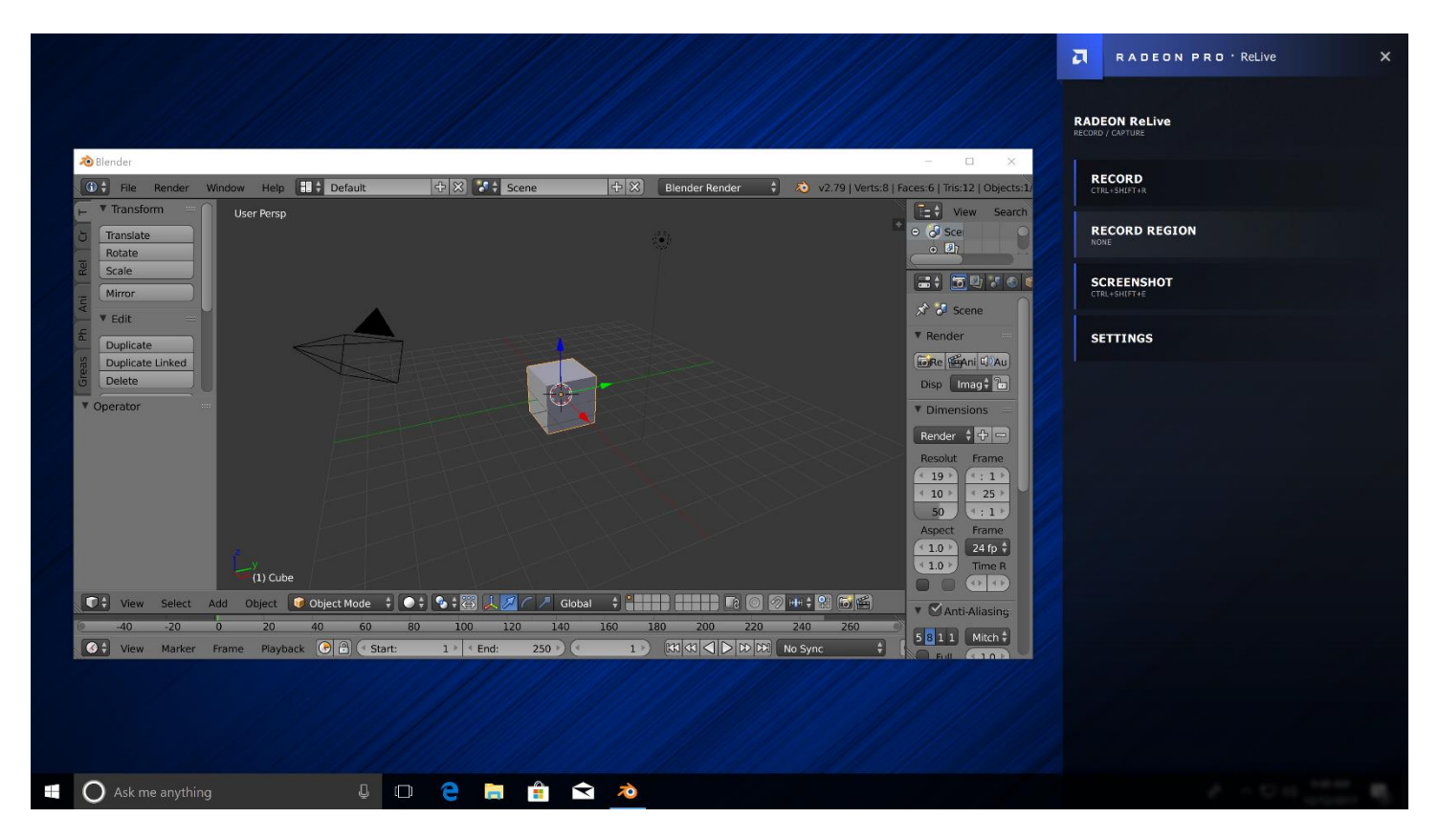

Now select the specific window to record.

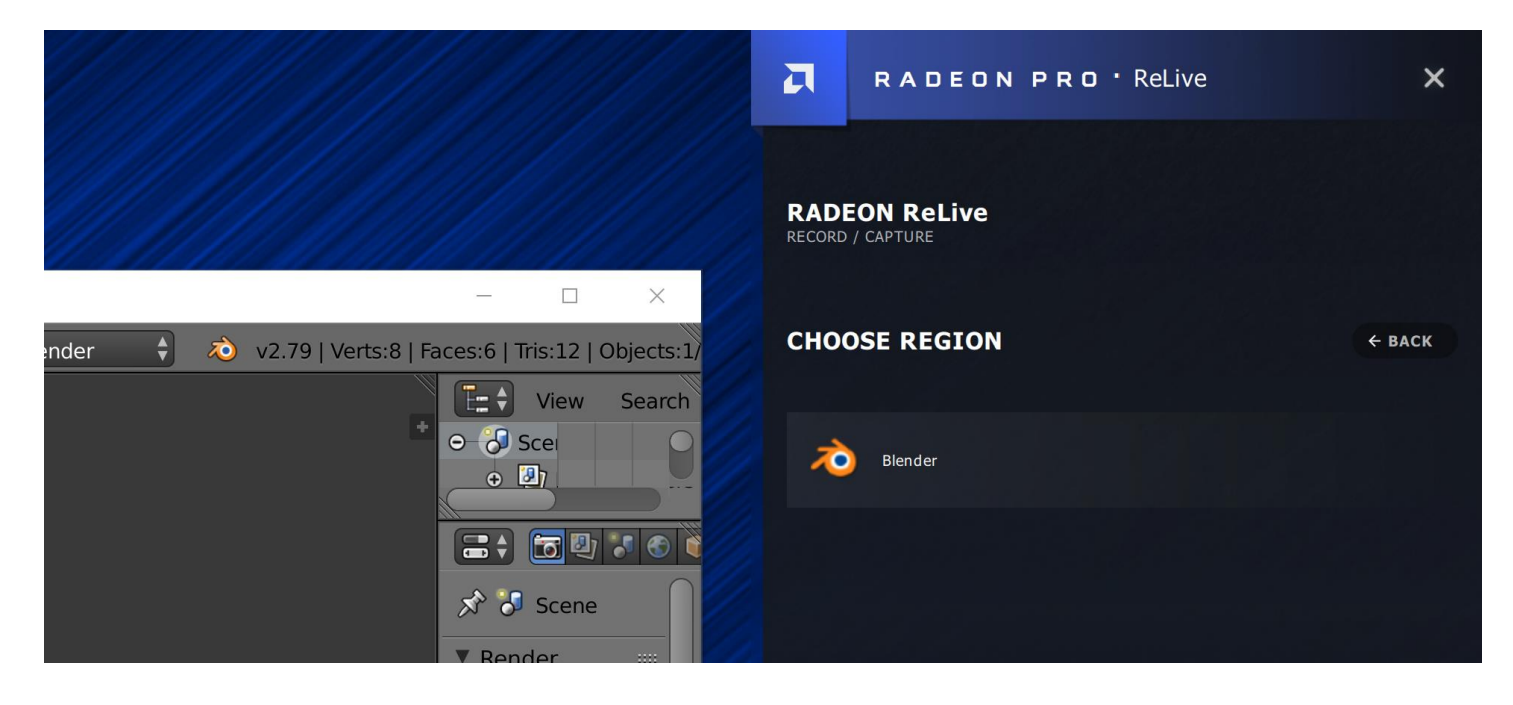

#### Region recording has now begun.

| 5001                                                                                                    |                                                          |
|----------------------------------------------------------------------------------------------------|----------------------------------------------------------|
|                                                                                                    | Now Recording                                            |
| Blender     -      X     Bender     -      X     Bender     -      X                                                                                                    |                                                          |
| Image: Market Market Frame     Image: Market Frame     Image: Market Frame |                                                          |
| 📫 🔿 Ask me anything                                                                                                    | 유 <sup>ヘ</sup> 주 다 아) <sup>9:49</sup> AM<br>12/12/2017 🖏 |

#### To stop recording, hit **Alt + Z** and click **Stop**.

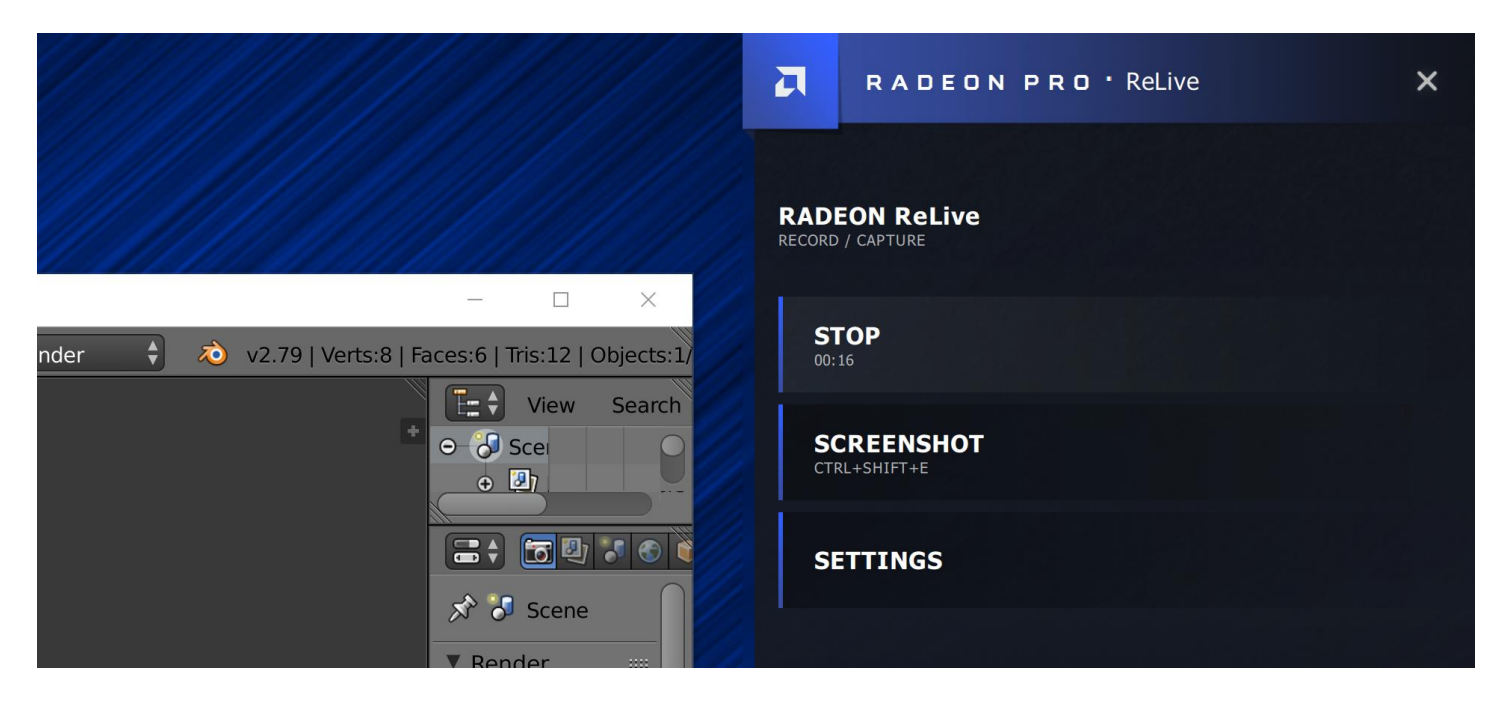

You can also screenshot during recording by hitting the set hotkey.

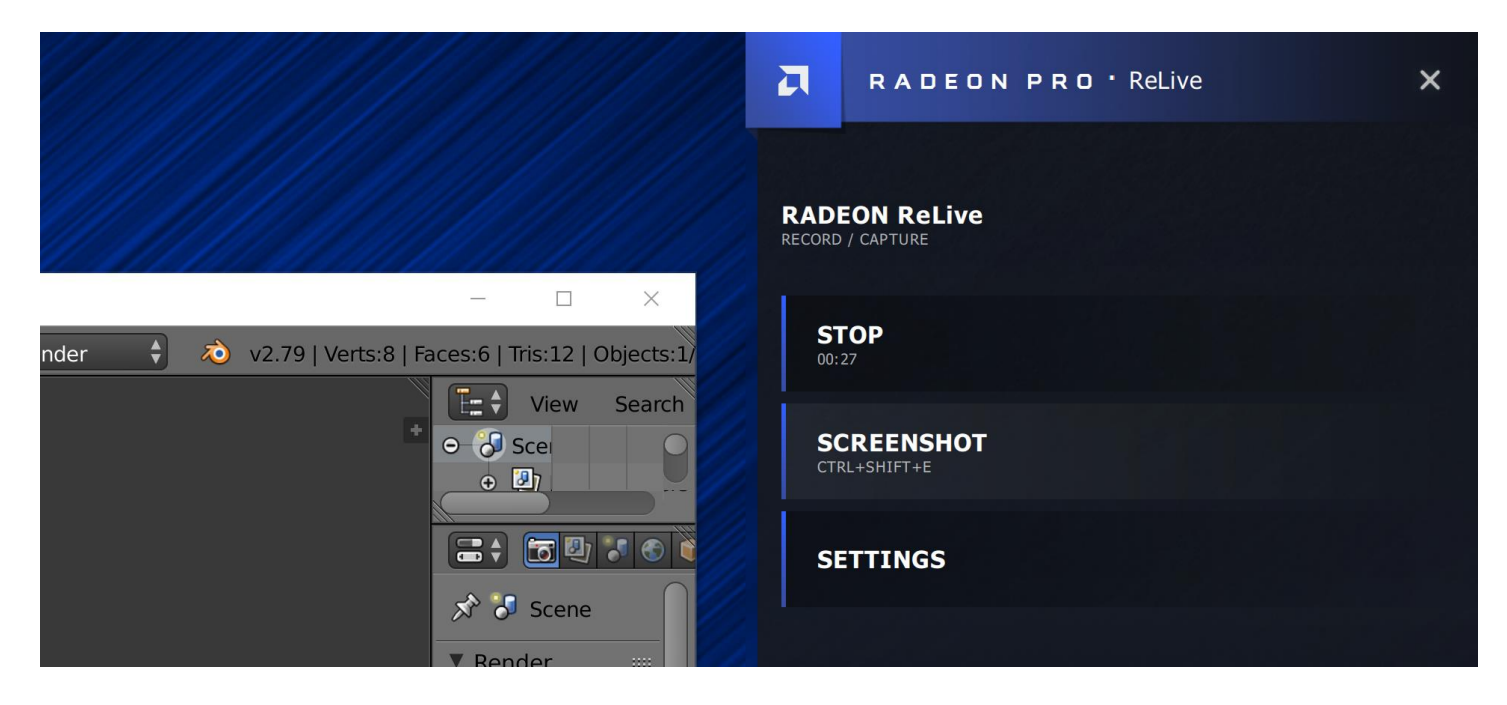

### Settings

Click on **Settings**.

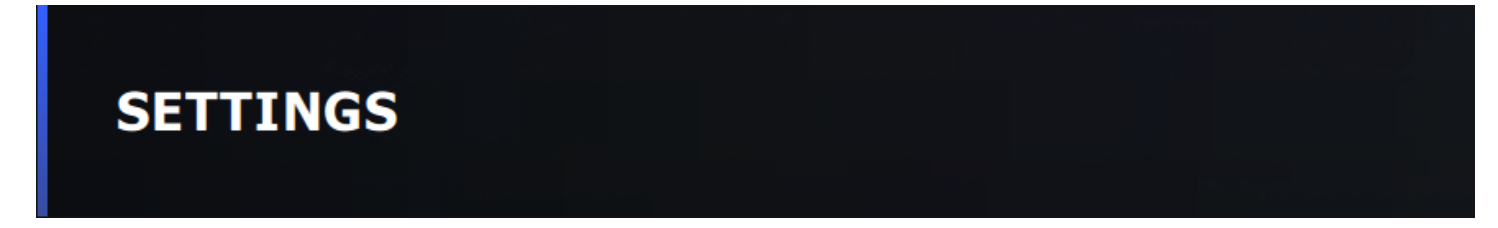

Click on **Settings** to open the following buttons (the buttons that show will depend if you have the necessary hardware i.e. a camera, microphone).

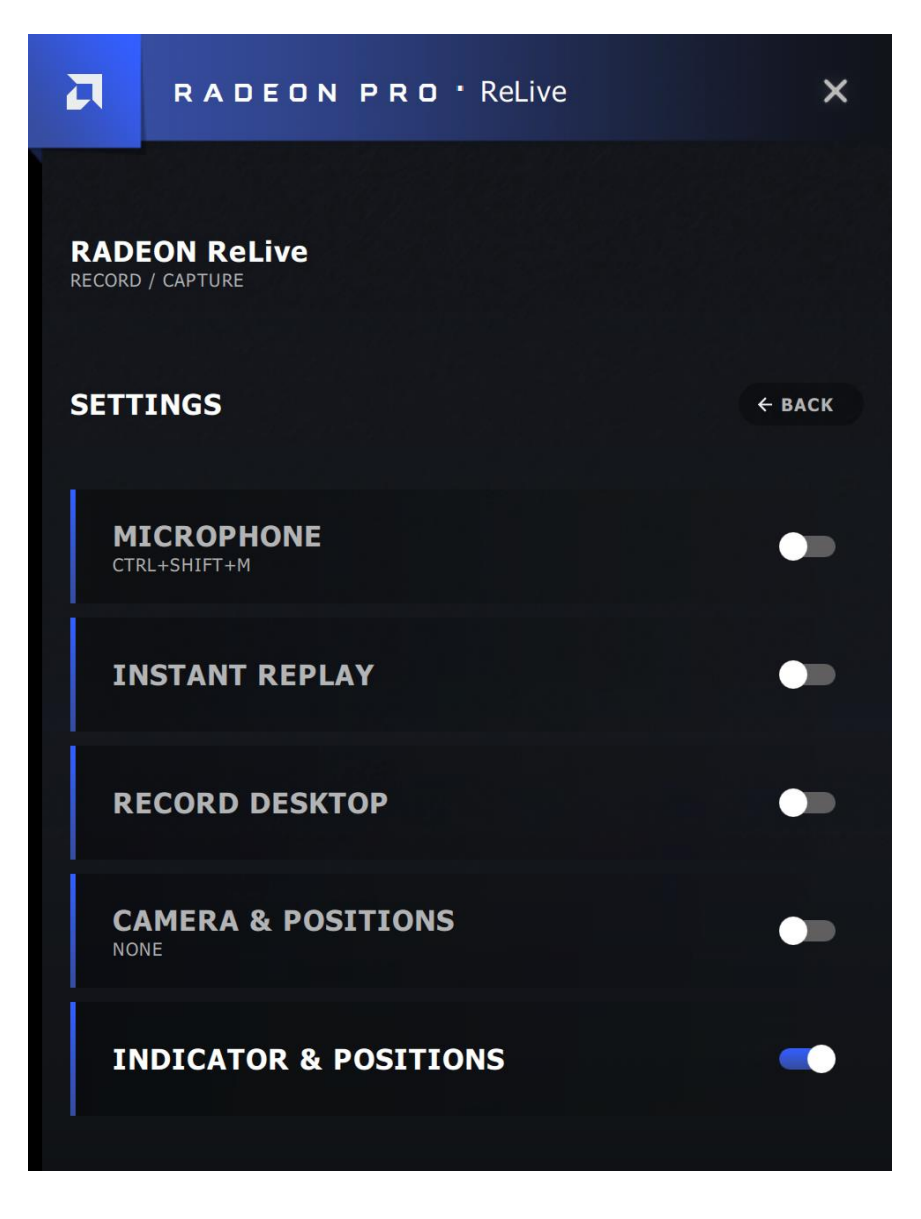

#### Microphone

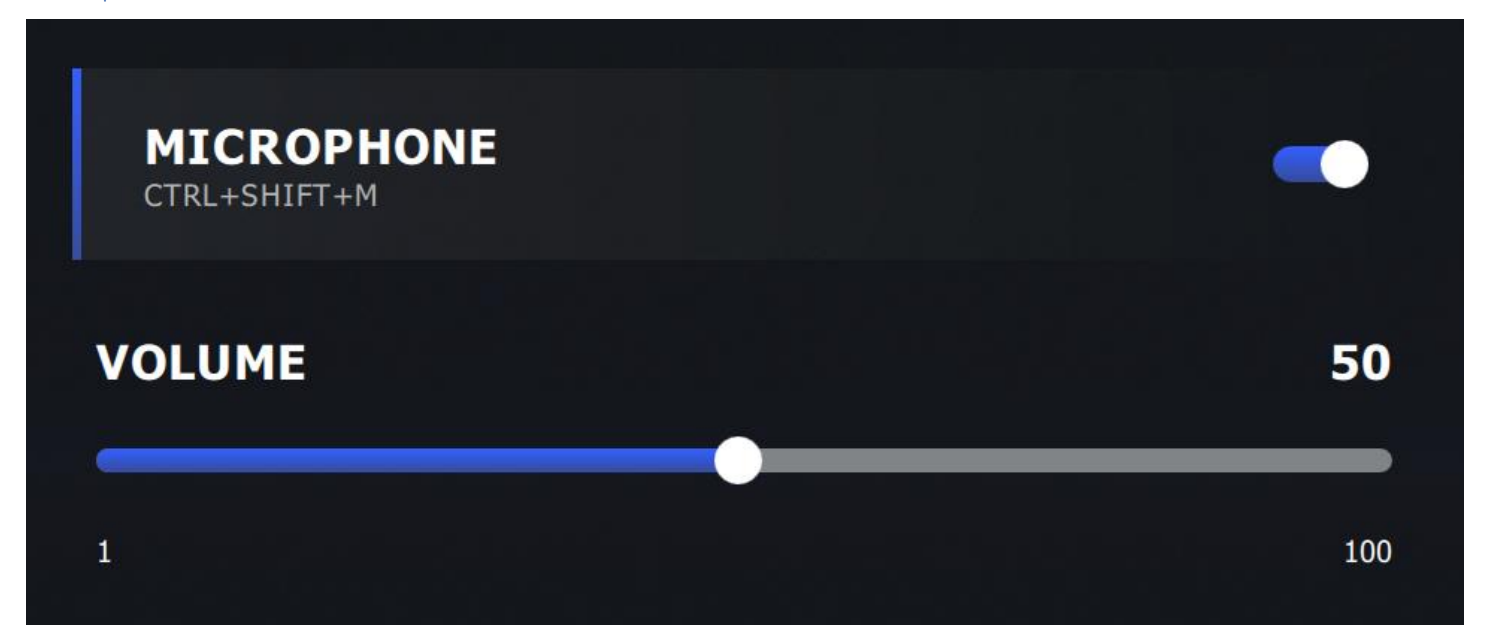

#### Instant Replay

Turns the **Instant Replay** feature on and off.

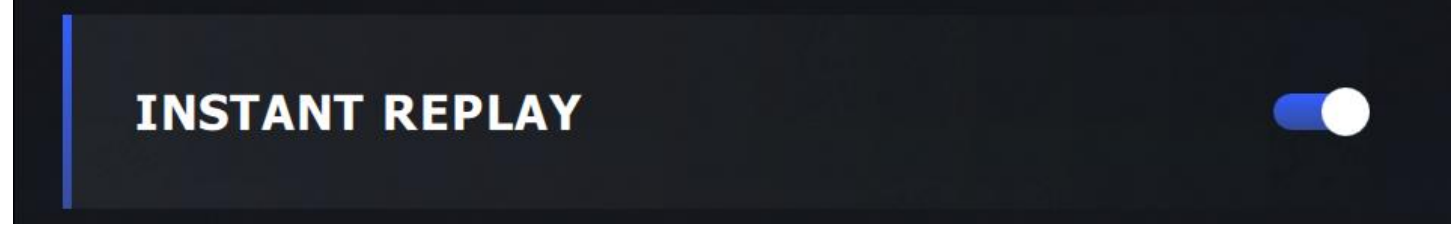

Record Desktop

**Note: Record Desktop** must be enabled in order for **Instant Replay** or **Screenshot** to function.

Turns the **Record Desktop** feature on and off.

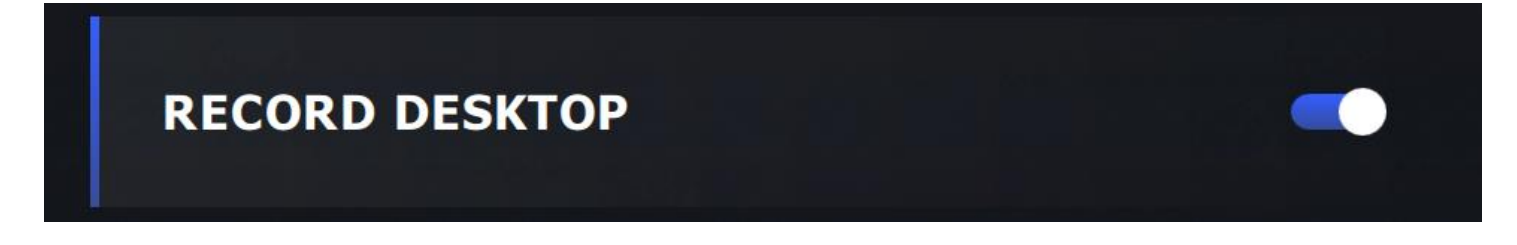

#### Camera

Turns the **Camera** on and off. Adjust the **Camera** position to be placed in a corner of your desktop or at a custom location.

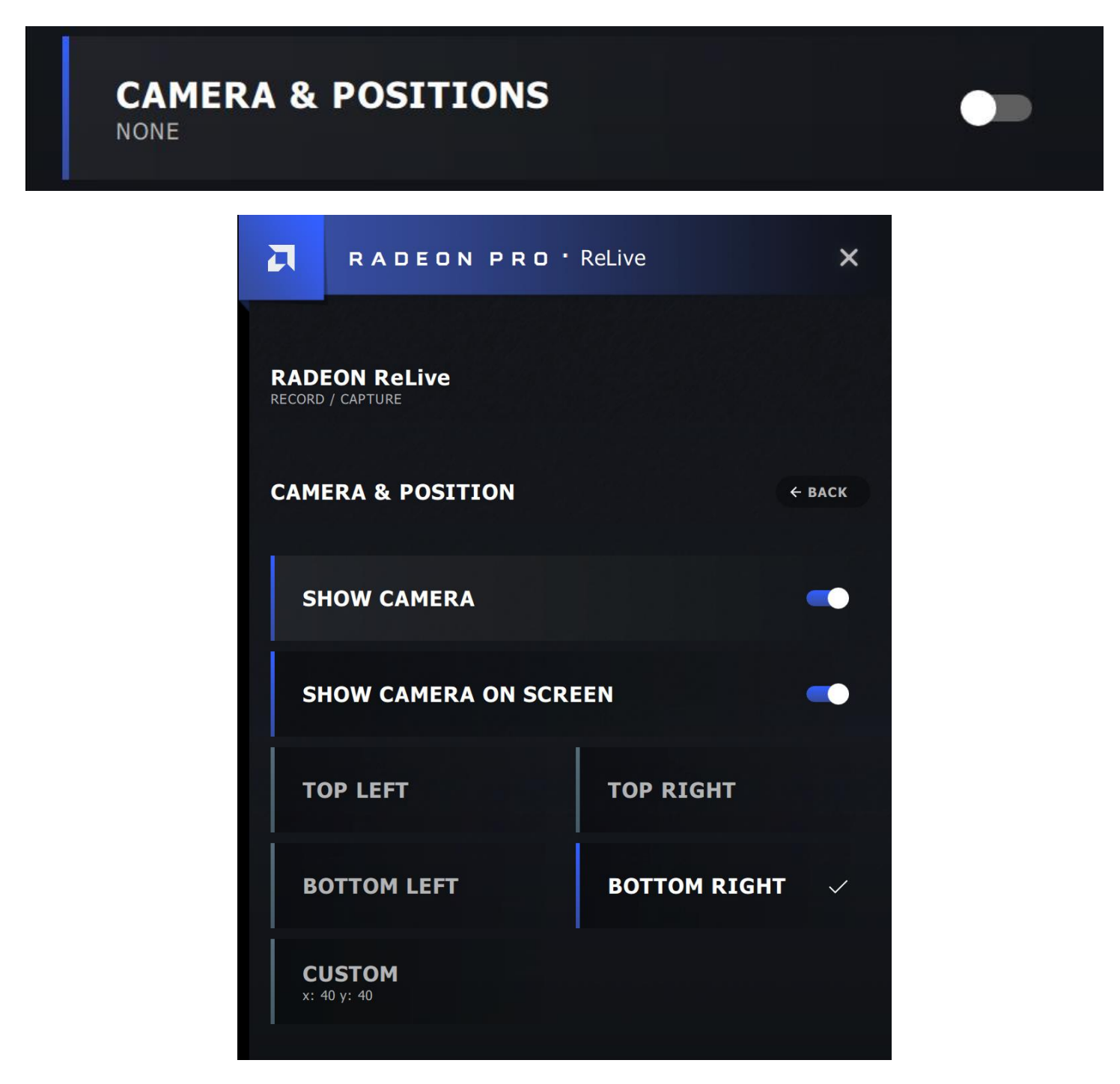

#### Indicator

The **Indicator** shows the information for any ReLive features. It will not affect any function on the screen as it is simply an overlay. Adjust the **Indicator** position to be placed in a corner of your desktop. You can also turn the **Indicator** on and off.

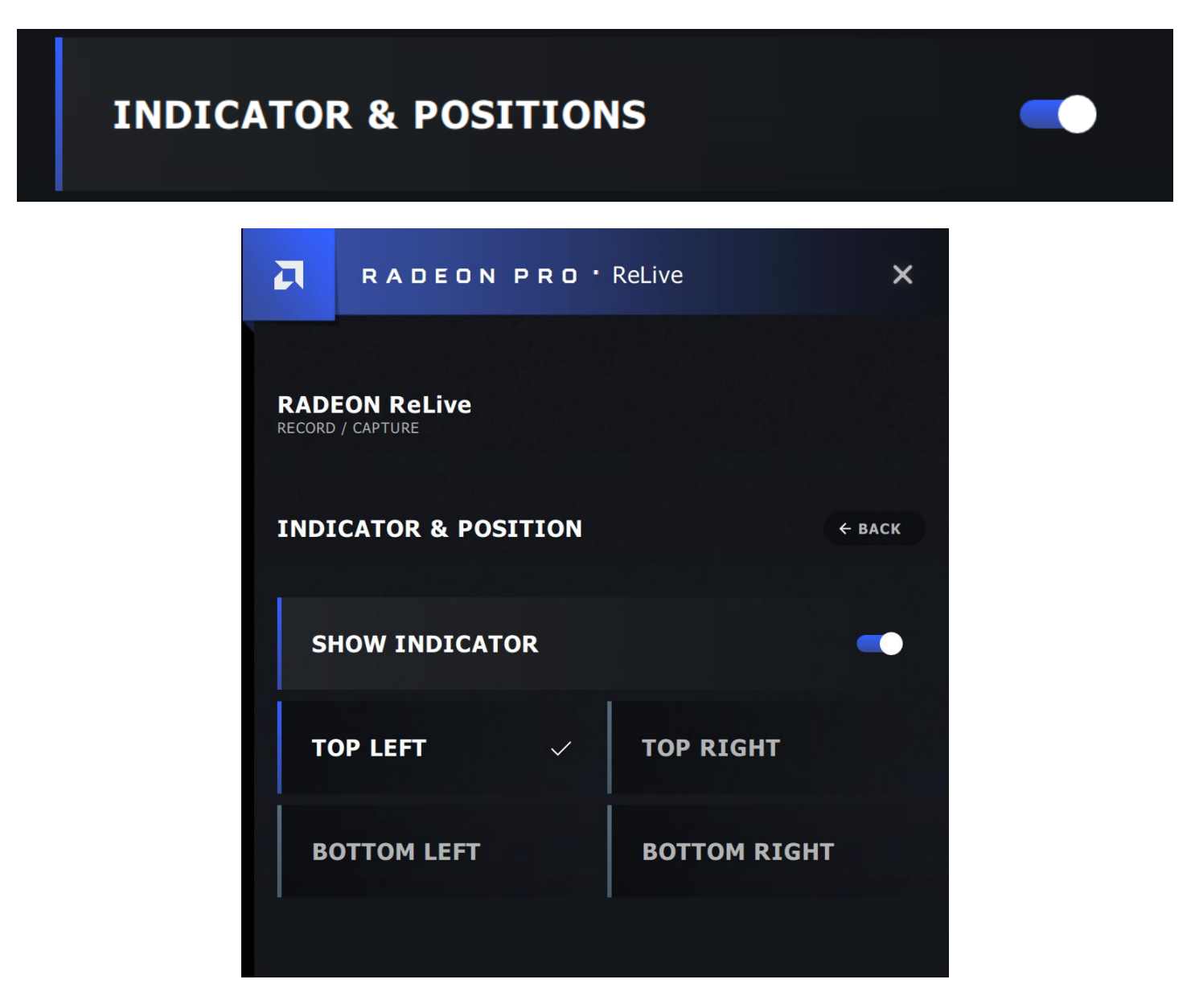

## Gallery

Now that the recording has completed, the captures can be accessed through Radeon Pro Settings through the **Connect** tab.

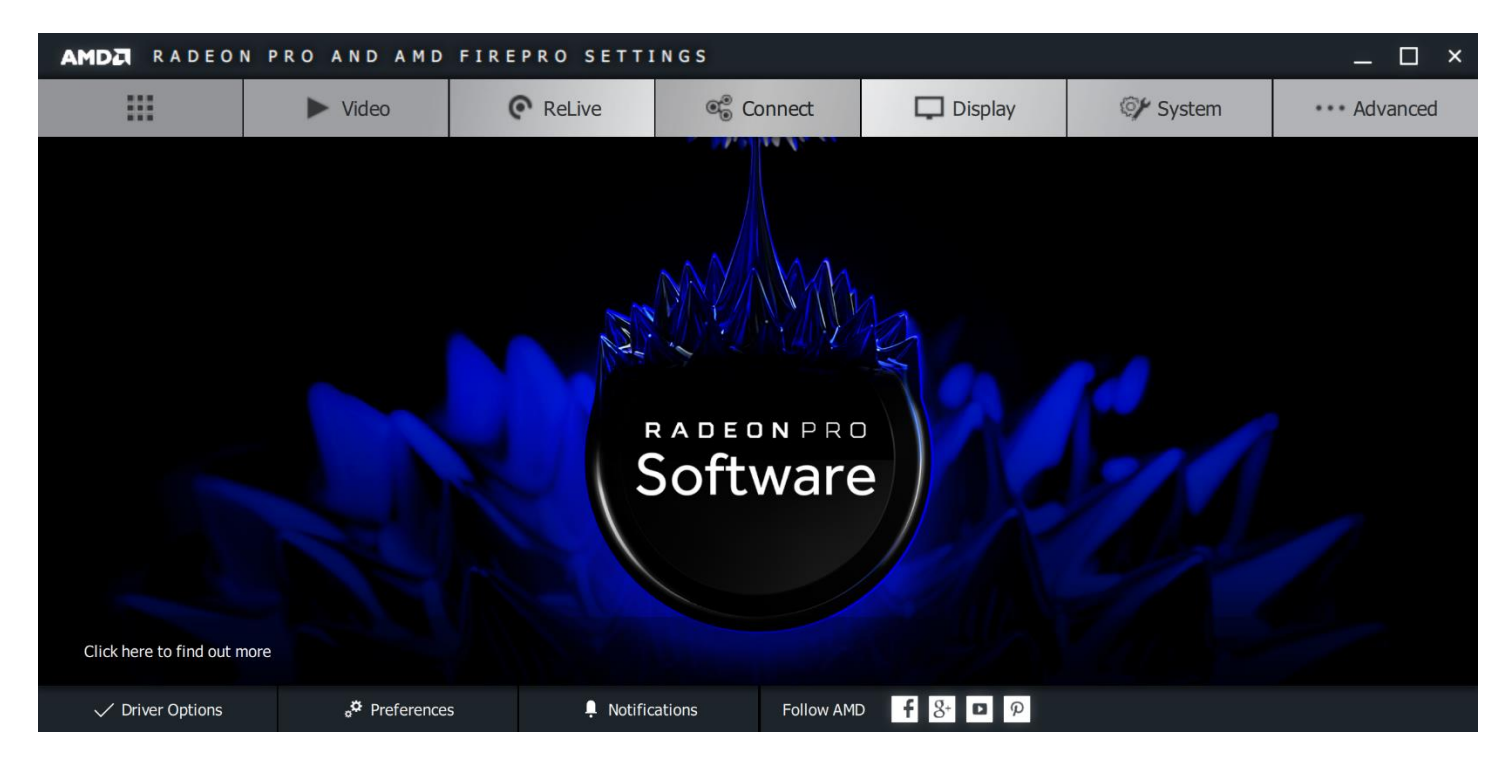

Here you can see your desktop recordings and screenshots.

| AMDE RADEON PRO             | O AND AMD FIR | EPRO SETTINGS |            |         |              | -    | □ ×           |
|-----------------------------|---------------|---------------|------------|---------|--------------|------|---------------|
|                             | Gallery       |               |            | Reso    | ource Center |      |               |
| Radeon Software Gallery (2) |               |               |            |         |              | more | <b>⊽</b> View |
| <b>↑</b>                    | ► Video       | ReLive        | ©∰ Connect | Display | 💓 System     |      | •             |

| AMD   | RADEON PR                                                                             | O AND AMD FIR                        | EPRO SETTING                                                                                                    | s                                     |                                                                                        |                                 | —                            |        | ×    |
|-------|---------------------------------------------------------------------------------------|--------------------------------------|----------------------------------------------------------------------------------------------------|---------------------------------------|----------------------------------------------------------------------------------------|---------------------------------|------------------------------|--------|------|
|       |                                                                                       | Gallery                              |                                                                                                    |                                       | Res                                                                                    | source Center                   |                              |        |      |
| Radeo | n Software Gallery (2)                                                                |                                      |                                                                                                    |                                       |                                                                                        |                                 | more                         | ÷ ۱    | View |
|       | P<br>▼ Transform<br>Translate                                                         | iow Help 🔛 🗘 Default 🕀<br>User Persp | 🛞 🚺 Scene 🕂 🕄 Bi                                                                                                    | ender Render 🕴 🔕 v2.79   Verts:8      | Faces: 6   Tris:12   Objec                                                             | 2017.12.12-09.53_01             | .mp4                         |        | ×    |
|       | C Rotate<br>Scale<br>Wirror<br>Uup F Edit<br>Duplicate<br>Duplicate<br>Delete<br>Solo |                                      | *<br>•                                                                                                    |                                       |                                                                                        | 🕑 Open                          |                              |        |      |
|       |                                                                                       |                                      |                                                                                                    |                                       | ≫ 37 Scene<br>▼ Render                                                                 | Open Folder                     |                              |        | _    |
|       |                                                                                       |                                      |                                                                                                    |                                       | BRE (BAN C)Au<br>Disp Ima + D                                                          | Ӿ Trim Video                    |                              |        |      |
|       | g<br>Set Origin ↓<br>▼ Operator                                                       |                                      |                                                                                                    |                                       | ▼ Dimensions<br>Render ‡ ⊕ □                                                           | 📋 Delete                        |                              |        |      |
|       |                                                                                       |                                      |                                                                                                    |                                       | Resolut         Frame           < 19 *         < : 1 *           < 10 *         < 25 * | <b>()</b> 00:09                 |                              |        |      |
|       |                                                                                       |                                      |                                                                                                    |                                       | 50 • : 1 ><br>Aspect Frame<br>• 1.0 > 24 fp \$                                         | <b>5</b> 3840x2160              | 59 AVC                       |        |      |
|       |                                                                                       | (1) Cube                             |                                                                                                    |                                       | 1.0 Time R<br>C C Anti-Aliasirs;                                                       | C:\Users\AMD\<br>\2017.12.12-09 | Videos\Radeon<br>9.53_01.mp4 | ReLive |      |
| ▶ 00  | C View Select Add                                                                     | Object Object Mode + +               | Global + Global + Glo | 200 240 260<br>3 3 0 PP PP No Sync \$ | 5 8 1 1 Mitch 2<br>Full (1.0)<br>Sampled Net                                           | -                               |                              |        |      |
| A     |                                                                                       | ► Video                              | © ReLive                                                                                                    | ® Connect                             | Display                                                                                | 🕼 System                        |                              |        |      |

Select the video to access further functionality. From here, several options are presented to the user.

Let's trim the video by selecting **Trim Video** in the right-hand panel.

| AMDZI RADEON PR                                  | O AND AMD FIRE                                   | PRO SETTINGS                             |                                           |                                                                                        |       |                                    | _ 🗆 ×                                   |
|--------------------------------------------------|--------------------------------------------------|------------------------------------------|-------------------------------------------|----------------------------------------------------------------------------------------|-------|------------------------------------|-----------------------------------------|
|                                                  |                                                  | Resource Center                          |                                           |                                                                                        |       |                                    |                                         |
| Radeon Software Gallery (2)                      |                                                  |                                          |                                           |                                                                                        |       |                                    | more = View                             |
| () € File Render Window<br>2 ▼ Transform ── Ouse | Help 🚺 🕇 Default 🕂 🕀 🗶                           | Scene 🕂 🔀 Blee                           | nder Render 🕴 💫 v2.79   Vert              | ts:8   Faces:6   Tris:12   Objec                                                       | 201   | 7.12.12-09.53_01.n                 | 1p4 ×                                   |
| Translate<br>Rotate<br>Scale                     |                                                  | ۲                                        |                                           | ◆ ♂ Sce<br>◆ ⊘                                                                         | ÷     | Back                               |                                         |
| ₩ Mirror<br>E V Edit                             |                                                  |                                          |                                           | 응 : [1] · · · · · · · · · · · · · · · · · · ·                                          | ж     | Trim Video                         |                                         |
| Duplicate<br>Duplicate Linked<br>Delete          |                                                  |                                          | ▼ Render                                  | 0                                                                                      | Start | 00:00:02.313                       |                                         |
| join<br>Join<br>Set Origin                       |                                                  | -                                        |                                           | Disp Ima +                                                                             | 0     | End                                | 00:00:07.924                            |
| ▼ Operator                                       |                                                  |                                          |                                           | Resolut Frame                                                                          |       | C:\Users\AMD\V<br>\2017.12.12-09.5 | ideos\Radeon ReLive<br>53_01_clip_1.mp4 |
|                                                  |                                                  |                                          |                                           | <ul> <li>4 10 ▶</li> <li>50</li> <li>4 : 1 ▶</li> <li>Aspect</li> <li>Frame</li> </ul> |       |                                    | Save                                    |
|                                                  |                                                  |                                          |                                           | <ul> <li>&lt;1.0 →</li> <li>24 fp ÷</li> <li>Time R</li> <li>•</li> </ul>              |       |                                    |                                         |
| View Select Add C                                | (1) Cube<br> bject 🚺 Object Mode 🕴 💽 🗣 👹         | 🙏 💋 🔿 📕 Global 🗘                         | E 0 2 ++ 2 TA                             | ▼ ✓ Anti-Aliasing<br>5 8 1 1 Mitch‡                                                    |       |                                    |                                         |
| ► 00:07 -40 -20 0                                | 20 40 60 00 100<br>Playback ⓒ ⊕ < Start: 1 > < E | 120 140 100 100 .<br>ind: 250 ) (* 1 ) 🕅 | 200 220 240 260<br>≪I ⊂ D D D D D No Sync | Sampled Net                                                                            |       |                                    |                                         |
| ★ III                                            | ► Video                                          | ReLive                                   | ® Connect                                 | Display                                                                                | 9     | 🖌 System                           |                                         |

The recording can be easily cut short to emphasize part of a workflow.

## **Resource Center**

Within the **Connect** tab, clicking on **Resource Center** highlights recent Radeon Pro content.

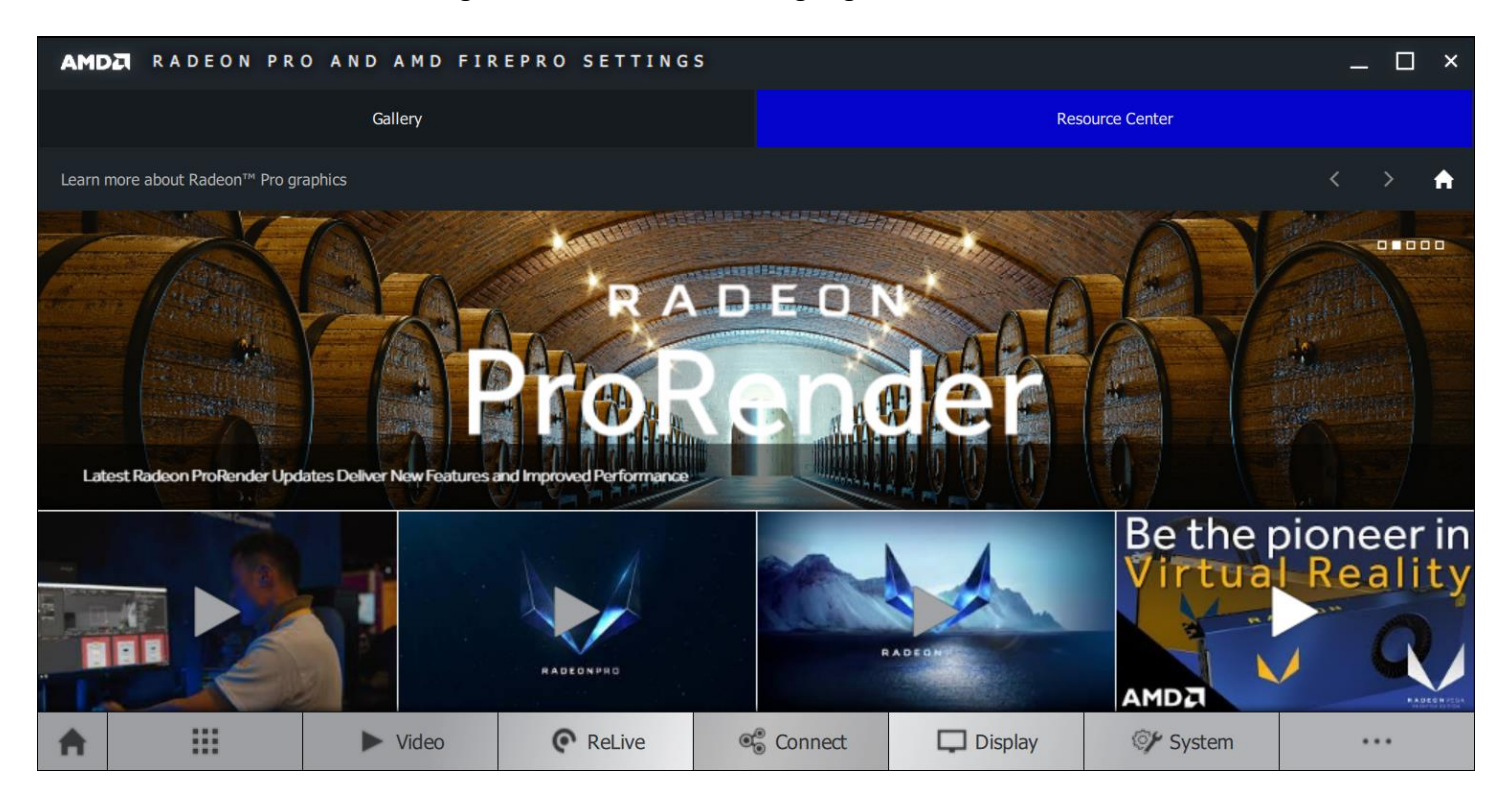

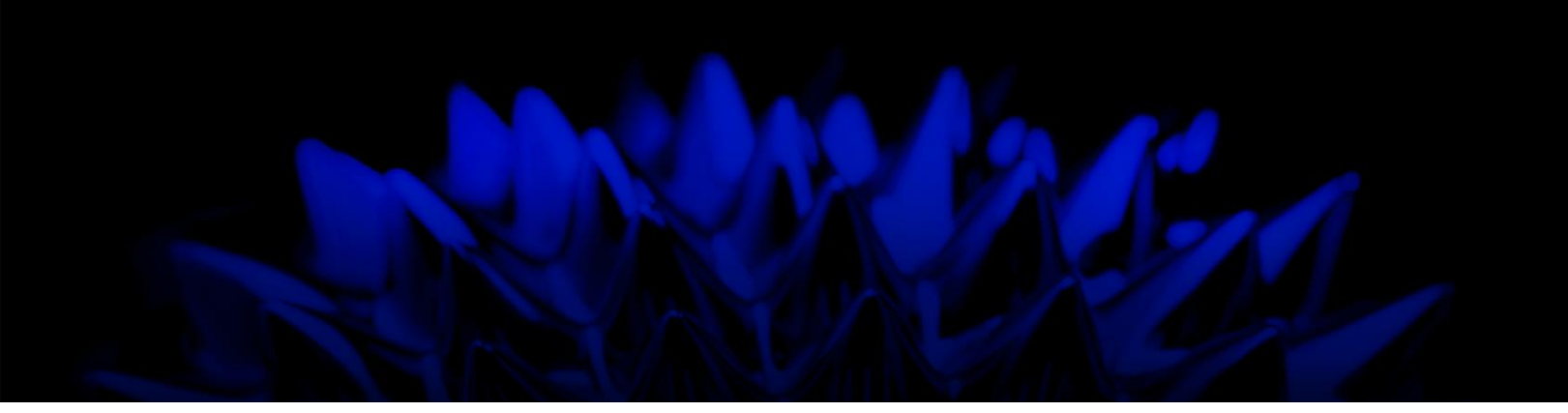

# Radeon Pro ReLive in AMD Radeon Pro Settings

#### **User Guide**

Written by: Annie Yu

08/08/2018

 $@2018\,Advanced\,Micro\,Devices, Inc.\\$ 

All rights reserved.

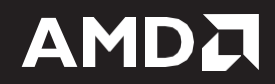